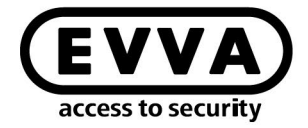

EVVA

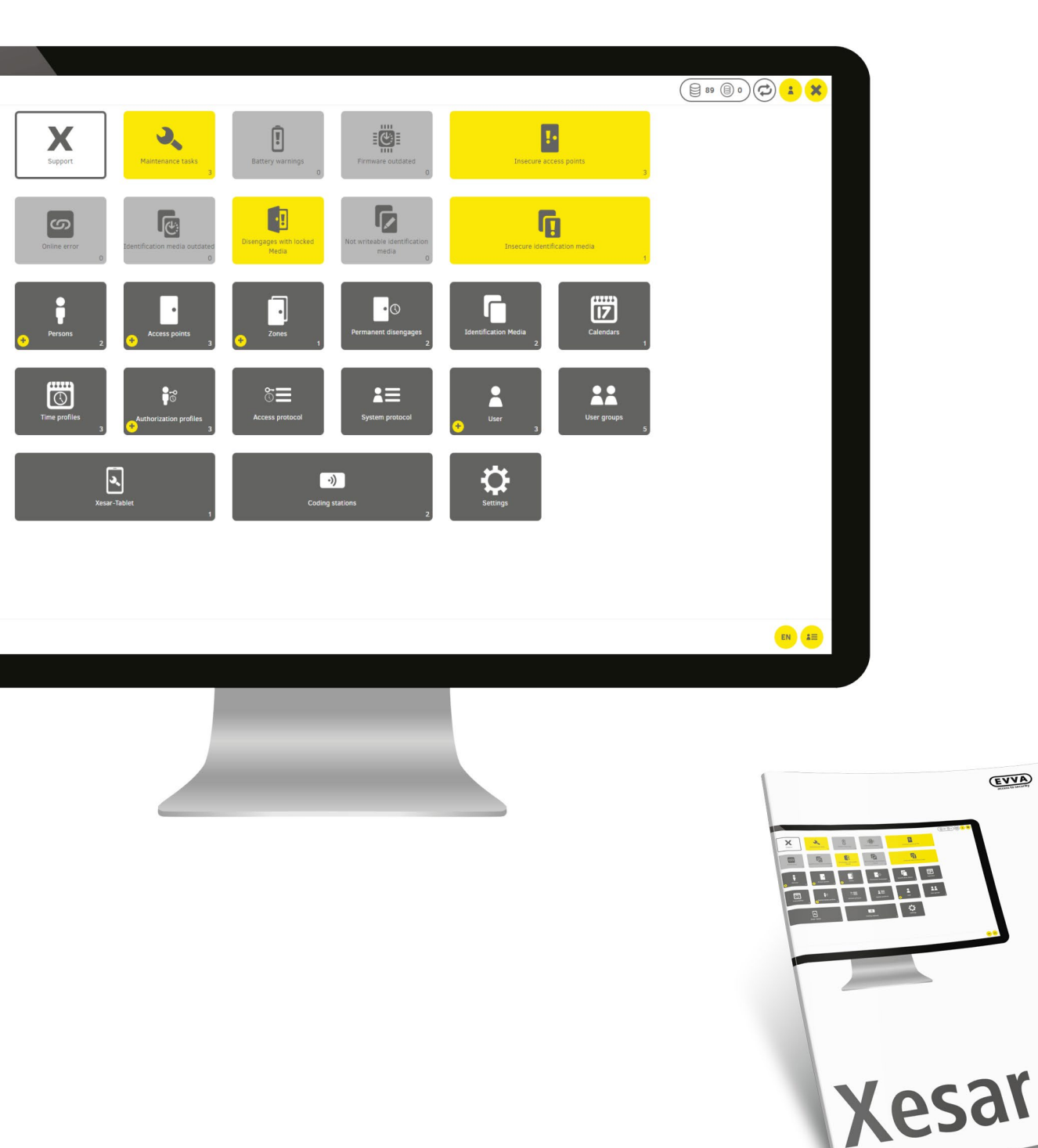

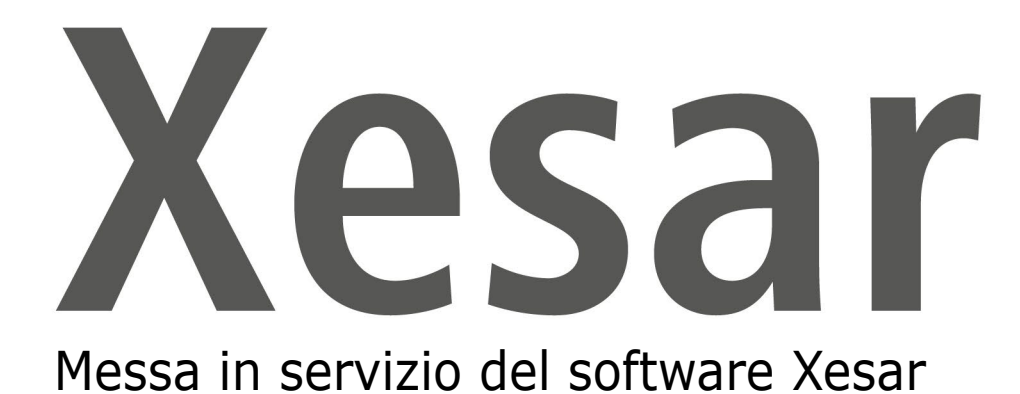

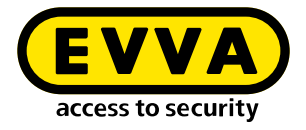

# Note di redazione

Codice prodotto: I.AN.INB.X.R3-1.SIT | 22R1

Versione: Xesar 3.1 | 3.1.x Edizione: 02/2022 IT Il manuale operativo originale è stato redatto in lingua tedesca.

#### Editore

EVVA Sicherheitstechnologie GmbH

#### Responsabile del contenuto

EVVA Sicherheitstechnologie GmbH

Con la pubblicazione di un nuovo manuale, la presente edizione perde la propria validità.

L'edizione aggiornata è disponibile nell'area download di EVVA:

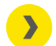

https://www.evva.com/it-it/assistenza/areadownload/

Tutti i diritti riservati. In mancanza del consenso scritto dell'editore, il presente manuale non può essere riprodotto in alcuna forma, neanche parzialmente, né divulgato o elaborato tramite procedure elettroniche, meccaniche o chimiche.

Non ci assumiamo alcuna responsabilità né per la presenza di errori di natura tecnica o di stampa né per le loro conseguenze. I dati forniti nel presente manuale vengono tuttavia controllati e corretti con regolarità.

Sono riconosciuti tutti i marchi e i diritti di proprietà di terze parti. Eventuali modifiche effettuate nell'ambito di ulteriori sviluppi tecnici futuri possono essere apportate senza preavviso.

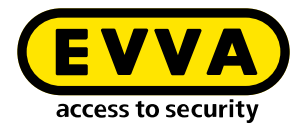

# Indice

| 1                              | INTRODUZIONE                                                                                      |
|--------------------------------|---------------------------------------------------------------------------------------------------|
| 1.1                            | Indicazioni legali generali 5                                                                     |
| 1.2                            | Supporto tecnico EVVA                                                                             |
| 1.3                            | Spiegazione dei simboli                                                                           |
| 1.4<br>1.4.1<br>1.4.2          | Spiegazione dei simboli del software Xesar                                                        |
| 2                              | MESSA IN SERVIZIO DEL SOFTWARE XESAR                                                              |
| 2.1                            | Informazioni generali per la messa in servizio12                                                  |
| 2.2<br>2.2.1<br>2.2.2<br>2.2.3 | Impostazioni                                                                                      |
| 2.3                            | Gruppi utenti                                                                                     |
| 2.4                            | Utente21                                                                                          |
| 2.5                            | Calendario24                                                                                      |
| 2.6<br>2.6.1<br>2.6.2          | Profili cronologici                                                                               |
| 2.7<br>2.7.1<br>2.7.2          | Punti di installazione31Aggiungi punto di installazione32Descrizione del punto di installazione32 |
| 2.8                            | Zone                                                                                              |
| 2.9                            | Profili di autorizzazione                                                                         |
| 2.10                           | Persone                                                                                           |

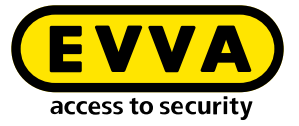

| 2.10.1 | Aggiunta di persone                  | 40 |
|--------|--------------------------------------|----|
| 2.11   | Elementi di accesso                  | 41 |
| 2.11.1 | Elemento di identificazione nuovo    | 41 |
| 2.11.2 | Elemento di accesso esistente        | 44 |
| 2.12   | Aggiunta di un componente di accesso | 48 |

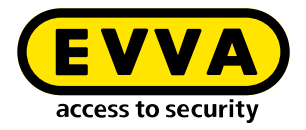

# 1 Introduzione

Questo documento è un estratto del manuale del sistema Xesar 3.1.

I sistemi o prodotti descritti nel manuale di sistema Xesar devono essere utilizzati solo da personale qualificato. Grazie al proprio know-how, il personale qualificato è in grado di riconoscere i rischi connessi a tali prodotti o sistemi e di prevenire eventuali pericoli.

### 1.1 Indicazioni legali generali

EVVA stipula il contratto per l'utilizzo di Xesar esclusivamente sulla base delle Condizioni Generali di Contratto (CGC di EVVA) nonché delle Condizioni Generali di Licenza (CGL di EVVA) del software del prodotto.

È possibile accedere alle CGC e alle CGL di EVVA al seguente indirizzo:

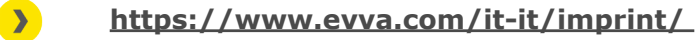

È necessario tener presente che l'impiego di Xesar può comportare obblighi legali di registrazione, comunicazione e riservatezza, in particolare legati alla protezione dei dati (ad esempio in caso di un sistema di informazione), nonché, in caso di utilizzo in azienda, di diritti di co-determinazione del personale. La responsabilità per l'utilizzo del prodotto in maniera conforme alle normative vigenti spetta all'operatore.

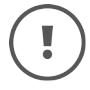

La legge in merito alla responsabilità del produttore relativamente ai propri prodotti prevede che le suddette informazioni siano rispettate e trasmesse agli operatori e agli utilizzatori. La mancata osservanza di queste istruzioni esonera EVVA da qualunque responsabilità civile.

L'utilizzo improprio, gli interventi di manutenzione o le modifiche non espressamente approvate da EVVA nonché l'assistenza non professionale possono comportare danni al funzionamento e devono essere evitati. Inoltre, le modifiche non espressamente autorizzate da EVVA comportano l'esclusione della responsabilità e della garanzia nonché di eventuali garanzie concordate separatamente.

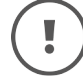

Tenere i componenti del sistema lontano da bambini piccoli e animali domestici. Pericolo di soffocamento dovuto all'ingestione di piccole parti.

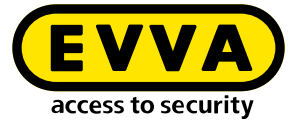

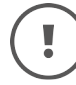

Agli **architetti e agli studi di consulenza** EVVA fornisce tutte le necessarie informazioni sui prodotti affinché tutti gli obblighi di informazione e istruzione, ai sensi della legge sulla responsabilità dei prodotti, siano rispettati.

I rivenditori specializzati e le imprese di trasformazione devono osservare tutte le indicazioni contenute nella documentazione fornita da EVVA e, se necessario, trasmetterle ai propri clienti.

Ulteriori informazioni sono disponibili nel catalogo dei prodotti di EVVA:

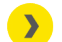

https://www.evva.com/it-it/xesar

### **1.2 Supporto tecnico EVVA**

Xesar è un sistema di chiusura collaudato e certificato. Per ulteriore assistenza, rivolgersi direttamente al proprio EVVA-Partner.

L'elenco degli EVVA-Partner certificati è disponibile qui:

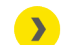

https://www.evva.com/it-it/ricerca-rivenditori/

Attivare l'opzione "Elektronik-Partner" (Partner per sistemi elettronici) per cercare in modo mirato gli EVVA-Partner che distribuiscono sistemi di chiusura elettronici EVVA e dispongono di conoscenze specialistiche qualificate.

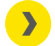

http://support.evva.at/xesar/it/

Le informazioni generali su Xesar sono disponibili qui:

>

https://www.evva.com/it-it/xesar

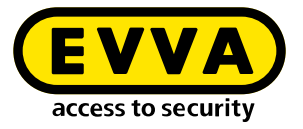

## **1.3** Spiegazione dei simboli

Nel presente manuale di sistema vengono utilizzati i seguenti simboli per una migliore rappresentazione dei contenuti:

| Simbolo  | Significato                                                                               |
|----------|-------------------------------------------------------------------------------------------|
|          | Attenzione, rischio di danni materiali in caso di inosservanza delle misure precauzionali |
|          | Note e informazioni aggiuntive                                                            |
|          | Suggerimenti e consigli                                                                   |
| ×        | Situazioni da evitare o messaggi di errore                                                |
| Option   | Opzioni                                                                                   |
| >        | Link                                                                                      |
| <b>》</b> | Istruzioni passo passo                                                                    |

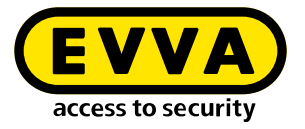

### **1.4** Spiegazione dei simboli del software Xesar

Le icone e i simboli che seguono sono utilizzati nel software Xesar, nonché in Installation Manager e Periphery Manager:

### 1.4.1 Informazioni generali

| N. | Stato                | Simbolo | Spiegazione                                                                                                    |
|----|----------------------|---------|----------------------------------------------------------------------------------------------------|
| 1  | Conferma / Salva     | ~       | Consente di confermare oppure salvare i dati<br>inseriti                                                                                                    |
| 2  | Aggiungi             | +       | Consente di aggiungere, ad esempio, una<br>nuova persona o un nuovo punto di installa-<br>zione                                                             |
| 3  | Annulla input        | ×       | Consente di annullare un input                                                                                                    |
| 4  | Rimuovi              | -       | Consente di rimuovere, ad esempio, un<br>impianto, un profilo cronologico o un punto<br>di installazione                                                    |
| 5  | Modifica             |         | Consente di modificare il sistema (Installa-<br>tion Manager)                                                                                               |
| 6  | Avvia applicazione   |         | Consente di avviare l'impianto (Installa-<br>tion Manager) oppure il collegamento tra<br>la stazione di codifica e il software Xesar<br>(Periphery Manager) |
| 7  | Arresta applicazione |         | Consente di arrestare l'impianto (Instal-<br>lation Manager) o il collegamento tra la<br>stazione di codifica e il software Xesar<br>(Periphery Manager)    |
| 8  | Xesar                | Ţ       | Consente di scaricare, ad esempio, le infor-<br>mazioni di supporto                                                                                         |
| 9  | Avanti               | >       | Consente di passare al dato successivo                                                                                                    |
| 10 | Carica / Trasmetti   | Ľ       | Consente di caricare la card amministratore                                                                                                    |
| 11 | Filtra               |         | Consente di selezionare le possibili imposta-<br>zioni di filtro utilizzabili                                                                               |
| 12 | Aggiorna / Collega   | Ç       | Nel backend del dashboard viene eseguita<br>un'attività                                                                                                    |

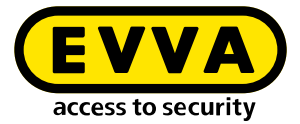

| N. | Stato                                                                                 | Simbolo      | Spiegazione                                                                                                    |
|----|---------------------------------------------------------------------------------------|--------------|----------------------------------------------------------------------------------------------------|
| 13 | Aggiornamento non effettua-<br>to / Aggiornamento in corso /<br>Scarica aggiornamenti | <del>(</del> | Consente di scaricare un aggiornamento<br>disponibile                                                                                                    |
| 14 | Ricerca                                                                               | Q            | Consente di trovare un determinato risultato                                                                                                    |
| 15 | Espandi                                                                               | V            | Consente di ampliare il campo visivo                                                                                                    |
| 16 | Riduci                                                                                | <b>^</b>     | Consente di ridurre il campo visivo                                                                                                    |
| 17 | Vai a                                                                                 | <b>→</b>     | Consente di aprire la finestra del browser per<br>accedere al software Xesar                                                                                    |
| 18 | Protocollo di sistema                                                                 | =            | Consente di visualizzare tutte le azioni che<br>sono state eseguite dagli utenti e dal sistema<br>nel software Xesar                                            |
| 19 | Filtro applicato per zone                                                             |              | Consente di visualizzare tutte le aree per le quali una persona dispone dell'autorizzazione di accesso.                                                         |
| 20 | Filtro applicato per posizioni di installazione                                       |              | Consente di visualizzare tutte le posizioni di installazione per le quali una persona dispone dell'autorizzazione di accesso.                                   |
| 21 | Filtro applicato per elementi di<br>accesso                                           |              | Consente di visualizzare tutti gli elementi di accesso assegnati a una persona                                                                                  |
| 22 | Filtro applicato per persone                                                          | i            | Consente di filtrare in base alle persone                                                                                                    |
| 23 | Il mio profilo                                                                        |              | Consente di modificare il profilo utente<br>aggiungendo la descrizione e modificando la<br>password personale                                                   |
| 24 | Lingua visualizzata                                                                   | DE           | Modifica l'impostazione della lingua                                                                                                    |
| 25 | Visualizzazione delle unità<br>KeyCredit                                              |              | Consente di visualizzare il numero di unità<br>KeyCredit da addebitare (ad esempio per<br>modificare le autorizzazioni o emettere nuovi<br>elementi di accesso) |
| 26 | Visualizza KeyCredit Lifetime                                                         |              | Questa icona viene visualizzata se è stato<br>attivato un KeyCredit Lifetime                                                                                    |

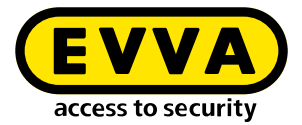

| N. | Stato                                                         | Simbolo | Spiegazione                                                                                                    |
|----|---------------------------------------------------------------|---------|----------------------------------------------------------------------------------------------------|
| 27 | Registro eventi                                               | 8       | Consente di visualizzare gli eventi, ad esem-<br>pio quelli riguardanti una persona (saranno<br>mostrati solo gli eventi di accesso di quella<br>persona)                                     |
| 28 | Guida                                                         | ?       | Consente di visualizzare gli argomenti della<br>guida                                                                                                    |
| 29 | Esportazione degli elenchi                                    | csv xls | Consente di esportare l'elenco visualizzato come file CSV o XLS                                                                                                    |
| 30 | Impostazione delle viste degli<br>elenchi                     | ¢       | Consente di personalizzare le viste degli<br>elenchi per quanto riguarda la selezione delle<br>colonne, il numero di righe per pagina, le<br>impostazioni di salvataggio e il ripristino      |
| 31 | Pulsante Backup                                               | Backup  | Consente di creare un backup dei dati di sistema in Installation Manager                                                                                                    |
| 32 | Logout                                                        | Ð       | Consente di chiudere la sessione                                                                                                    |
| 33 | Batteria carica                                               | Î       | La batteria è carica                                                                                                    |
| 34 | Avviso di batteria scarica                                    | !       | La batteria è scarica; sostituirla il prima<br>possibile                                                                                                    |
| 35 | Componente con collegamento<br>via cavo                       | Ŕ       | Componenti di accesso che possono essere<br>sincronizzati solo con una connessione via<br>cavo al tablet                                                                                      |
| 36 | Componente con interfaccia<br>wireless BLE; BLE è abilitato   | *       | Componenti di accesso che possono esse-<br>re sincronizzati con la connessione wireless<br>BLE e con la connessione via cavo al tablet;<br>funzione BLE del componente di accesso<br>attivata |
| 37 | Componente con interfaccia<br>wireless BLE; BLE è disattivato | *       | Componenti di accesso che possono essere<br>sincronizzati con la connessione wireless<br>BLE e con la connessione via cavo al tablet;<br>funzione BLE del componente disattivata              |

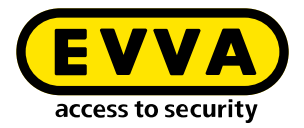

# 1.4.2 Stati degli elementi di accesso

| N. | Stato                                                                                                    | Visualizzazio-<br>ne  | Spiegazione                                                                                                    |
|----|----------------------------------------------------------------------------------------------------|-----------------------|----------------------------------------------------------------------------------------------------|
| 1  | Elemento di accesso chiuso in modo non sicuro                                                                      | ×                     | L'elemento di accesso è chiuso. Sono<br>ancora presenti punti di installazione non<br>sicuri. Portare la blacklist con il tablet o<br>un elemento di accesso aggiornato nei<br>punti di installazione non sicuri. |
| 2  | Elemento di accesso chiuso in modo sicuro                                                                          | ×                     | L'elemento di accesso è chiuso. Non sono<br>presenti punti di installazione non sicuri.<br>L'impianto è sicuro.                                                                                                   |
| 3  | Elementi di accesso non auto-<br>rizzati                                                                           | $\bigcirc$            | L'elemento di accesso non dispone di<br>autorizzazione. Possibile causa ad esem-<br>pio superamento del periodo previsto<br>dall'autorizzazione.                                                                  |
| 4  | Attualmente valido                                                                                                 | $\checkmark$          | L'elemento di accesso è valido e può<br>essere utilizzato in base al profilo di<br>autorizzazione.                                                                                                    |
| 5  | Attualmente non valido                                                                                             | $\bigcirc$            | L'elemento di accesso non è attualmente valido.                                                                                                    |
| 6  | L'elemento di accesso attual-<br>mente valido non lo sarà più<br>dopo l'aggiornamento                              | <ul> <li>-</li> </ul> | L'elemento di accesso è attualmente<br>valido.<br>Tuttavia, dopo un aggiornamento sul<br>lettore murale online o sulla stazione di<br>codifica non sarà più valido.                                               |
| 7  | L'elemento di accesso attual-<br>mente non valido diventa un<br>elemento di accesso valido<br>dopo l'aggiornamento | <ul> <li>•</li> </ul> | L'elemento di accesso non è attualmente<br>valido.<br>Diventerà tuttavia valido dopo l'aggior-<br>namento sul lettore murale online o sulla<br>stazione di codifica.                                              |
| 8  | Elemento di accesso attual-<br>mente non valido con un inter-<br>vallo di validità che si riferisce<br>al futuro   |                       | L'elemento di accesso non è attualmente<br>valido.                                                                                                    |
| 9  | Elemento di accesso disatti-<br>vato                                                                               | ×                     | L'elemento di accesso è stato disattivato,<br>non sono più presenti punti di installa-<br>zione non sicuri. Il calendario non è più<br>rilevante.                                                                 |

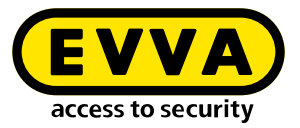

# 2 Messa in servizio del software Xesar

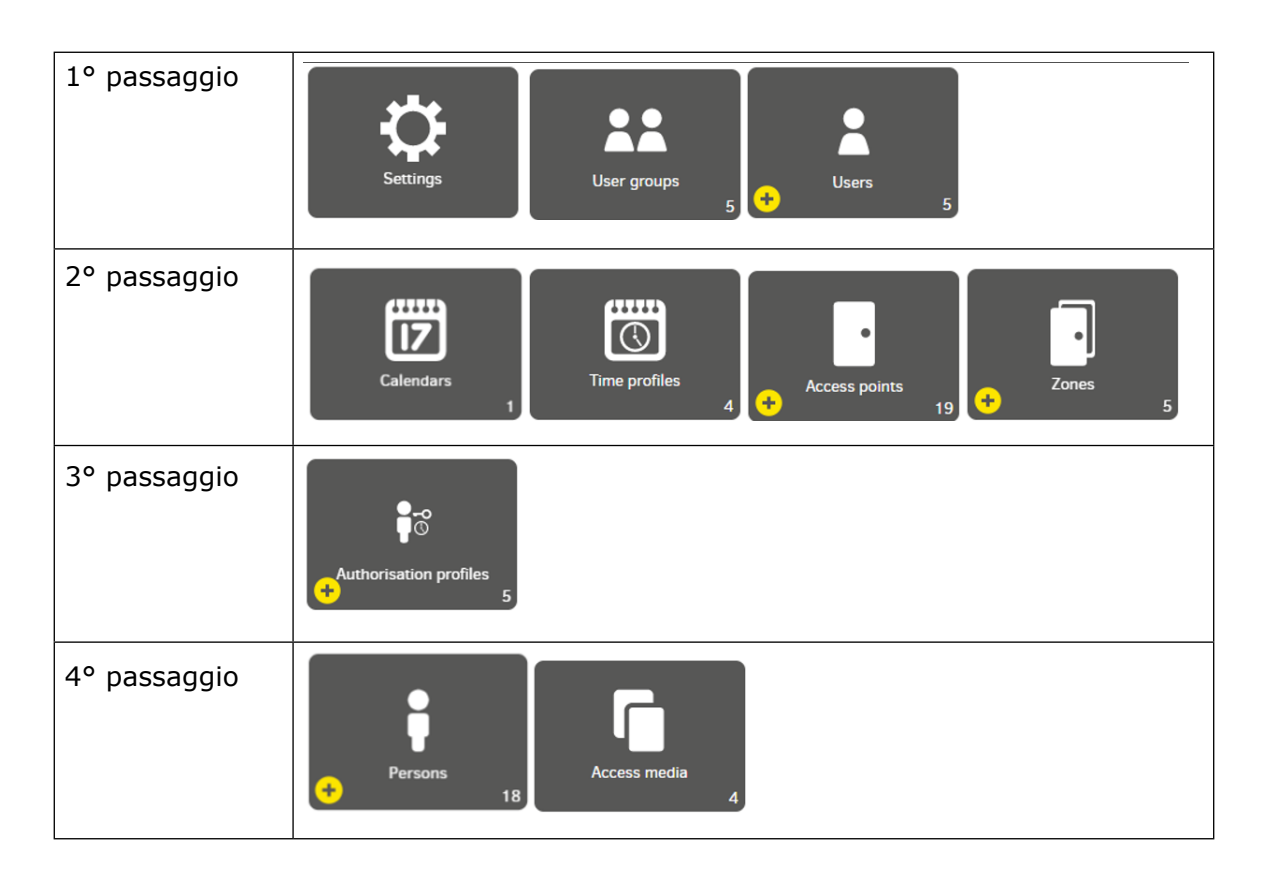

### 2.1 Informazioni generali per la messa in servizio

Prima di uscire dalla rispettiva pagina è necessario salvare le nuove impostazioni e modifiche apportate. Se questo non accade, verranno mantenute le impostazioni originali.

Fare clic sull'icona **csv** o **xlsx**. Tutti gli elenchi possono essere esportati e stampati come file .csv o .xlsx. Per effettuare la conversione è necessario utilizzare 65001: Unicode (UTF- 8).

I campi obbligatori sono contrassegnati \*.

Facendo clic sull'icona ? è possibile visualizzare il corrispondente testo della guida.

Fare doppio clic sulla linea di divisione della colonna per adattarne la larghezza all'intestazione.

Il risultato dipende dal numero di colonne e dalla visualizzazione dello schermo.

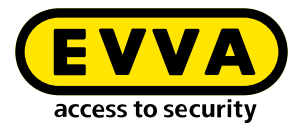

### 2.2 Impostazioni

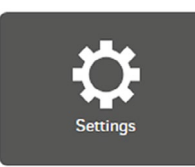

### 2.2.1 Impostazioni di sicurezza

| <ul> <li>Security settings</li> </ul>                  |        |                                                                                                    |
|--------------------------------------------------------|--------|----------------------------------------------------------------------------------------------------|
| Default validity duration of an access<br>medium:      | - days | The recommended validity duration is 14 days (maximum value: 7300 days = 20 years).                                                                         |
| Validity duration extension threshold:                 | - 90 + | The recommended validity duration extension threshold is 90 %. The validity of the access medium will be renewed after <b>12 days</b> and <b>14 hours</b> . |
| Default authorisation period for<br>replacement media: | - 72 + | The recommended authorisation period is 72 hours.                                                                                                    |
| Automatic user logout:                                 | - 8 +  | An inactive user is automatically logged out after the set time and must log in again.                                                                      |

# 2.2.2 Validità e durata dell'autorizzazione degli elementi di accesso

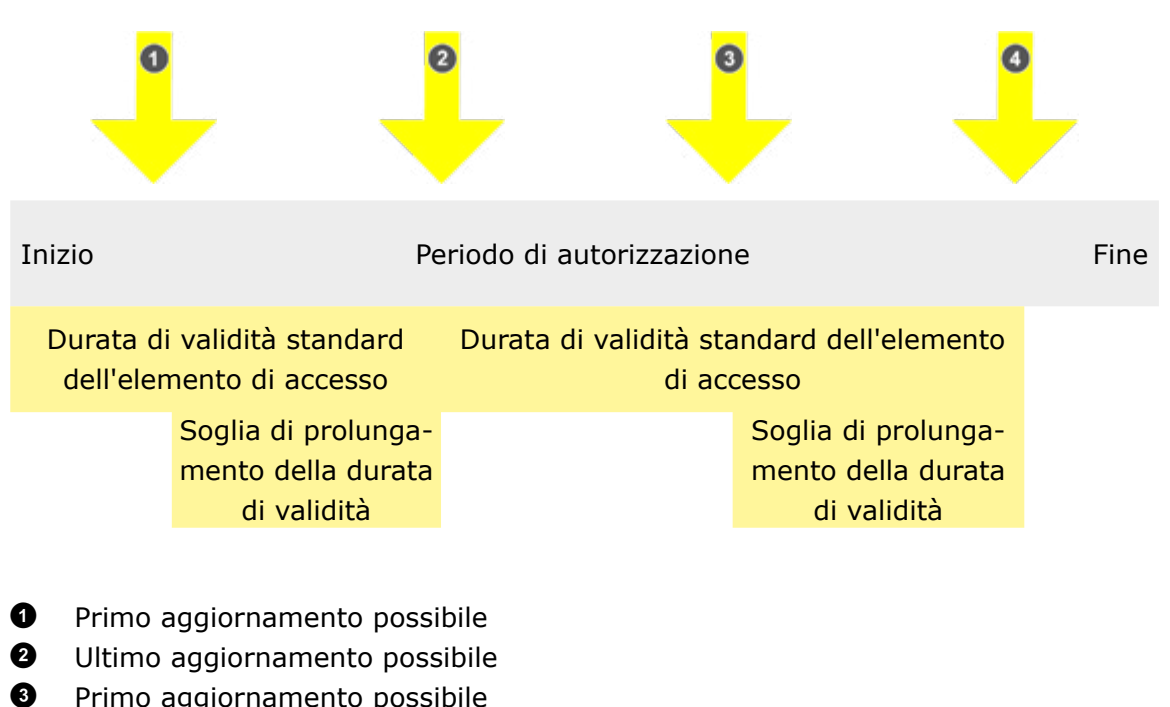

Primo aggiornamento possibileUltimo aggiornamento possibile

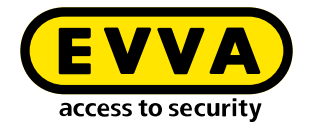

#### Durata di validità standard dell'elemento di accesso:

La durata di validità standard corrisponde al periodo di tempo prestabilito in cui l'elemento di accesso è valido dopo l'aggiornamento tramite la stazione di codifica o il lettore murale online Xesar.

La durata di validità standard può essere impostata individualmente al momento della consegna degli elementi di accesso.

Quando la durata di validità standard è scaduta, l'elemento di accesso non è più valido e deve essere eventualmente aggiornato presso la stazione di codifica o il lettore murale online Xesar.

Quanto più breve è la durata di validità standard, tanto più sicuro sarà il sistema, in quanto l'elemento di accesso diventa non più valido prima.

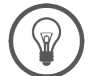

La durata di validità consigliata è di 14 giorni.

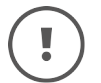

La durata di validità massima è di 7300 giorni (circa 20 anni).

#### Soglia di estensione della durata di validità:

La soglia di estensione del periodo di validità definisce l'intervallo di tempo in cui il periodo di validità dell'elemento di identificazione viene prolungato tramite il lettore murale online Xesar o la stazione di codifica.

#### Durata di autorizzazione standard dell'elemento di accesso sostitutivo:

In base all'impostazione predefinita di sistema, la durata di autorizzazione standard degli elementi di accesso sostitutivi è di 72 ore. La durata di autorizzazione standard può essere impostata in modo personalizzato ogni volta che viene assegnato un elemento di accesso sostitutivo (vedere il capitolo Elementi di accesso).

#### Disconnessione automatica dell'utente:

Alla scadenza della durata impostata in ore, l'utente (ad es. l'amministratore, l'addetto al ricevimento o il tecnico di manutenzione) verrà disconnesso dall'accesso (accesso utente) per motivi di sicurezza. Per utilizzare il software Xesar, il relativo utente dovrà accedere nuovamente.

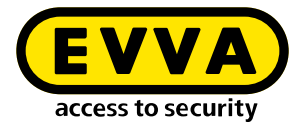

### 2.2.3 Impostazioni di sistema

| - IP Server | address<br>.152           | e.g. 192.168.0.1                                                                  |
|-------------|---------------------------|-----------------------------------------------------------------------------------|
| O1:00       | r daily execution time    |                                                                                   |
| Logo:       | Drag & drop or click to × | The filesize should not be bigger than 2 MB. Accepted formats; jpg, png, gif, evg |

#### Indirizzo IP del server:

L'indirizzo IP viene utilizzato per connettere la stazione di codifica al server (l'indirizzo IP è scritto nel file di configurazione). Quest'ultimo è inoltre anche indispensabile per aggiungere una stazione di codifica al sistema.

Durante l'installazione locale, l'indirizzo IP dell'installazione locale viene automaticamente visualizzato nel campo di input.

#### Tempo di esecuzione giornaliero:

Il tempo di esecuzione giornaliero corrisponde all'intervallo temporale di sincronizzazione dell'orario di sistema. Il tempo di esecuzione giornaliero inoltre viene utilizzato per le seguenti impostazioni di configurazione del lettore murale online Xesar con il software Xesar (back end).

- Trasmissione completa della blacklist al lettore murale online. Gli elementi di accesso bloccati in modo sicuro vengono rimossi dalla blacklist.
- Le voci relative agli eventi personali vengono rese anonime allo scadere del tempo definito.
- Tre mesi prima del primo cambio dell'ora dell'anno vengono generate attività di manutenzione.
- Creazione di attività di manutenzione per aggiornare i giorni di calendario sui componenti.
- Lo stato di backup viene aggiornato.

Come tempo di esecuzione giornaliero, selezionare sempre un intervallo temporale in cui il sistema è in esecuzione e il lettore murale online Xesar è online (ad es.: orario di ufficio)!

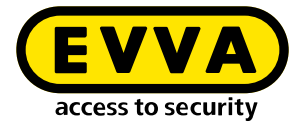

#### Logo:

Il logo apparirà sul dashboard davanti al nome dell'impianto. Se si desidera aggiungere un logo personalizzato è necessario attenersi alle seguenti specifiche:

Dimensione massima del file: 2 MB Formati di file consentiti:jpg, png, gif, svg

#### Impostazioni relative alla persona:

Le impostazioni per i riferimenti personali indicano se e per quanto tempo i dati degli eventi personali resteranno memorizzati.

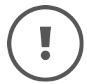

Quando si stabiliscono tali impostazioni, attenersi ai requisiti di protezione dei dati della propria azienda.

| Default for persons       |   | Days | _ |
|---------------------------|---|------|---|
| Save for limited time     | * | - 60 | + |
| Default for access points |   |      |   |
| Don't save                | - |      |   |

Per la memorizzazione dei dati relativi a persone e luoghi sono possibili 3 impostazioni:

- Non salvare
- Salvataggio illimitato
- Memorizzazione limitata con impostazione dell'intervallo temporale in giorni

| <ul> <li>Default for access points</li> <li>Don't save</li> </ul> | * |
|-------------------------------------------------------------------|---|
| Don't save                                                        |   |
| Save forever                                                      |   |
| Save for limited time                                             |   |

Le impostazioni specifiche per le persone e i componenti possono essere configurate tramite i pulsanti "Persone" o "Punti di installazione – Componente".

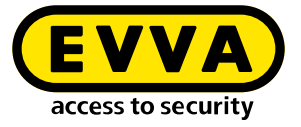

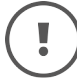

#### Impostazioni per il tablet Xesar:

Per motivi di sicurezza, l'uso del tablet Xesar per le attività di manutenzione del sistema è protetto da un codice PIN. La richiesta del codice PIN sul tablet può essere disattivata.

#### Gestione dei dati sul tablet Xesar:

la conservazione dei dati sul tablet può essere attivata dopo lo spegnimento del tablet.

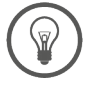

Il codice PIN predefinito del tablet Xesar può essere modificato al primo avvio.

| of 4 digits                                                                                                    |
|----------------------------------------------------------------------------------------------------|
|                                                                                                    |
|                                                                                                    |
| hould be retained even after the tablet is switched off. This is useful if there<br>M-FI connection between the tablet and the Xesar server at the location<br>the components are installed. |
| ion <sup>1</sup> If the function is activated, security-relevant data will be available at<br>olet. Make sure that the tablet is only operated by authorised persons.                        |
|                                                                                                    |

### 2.3 Gruppi utenti

I gruppi di utenti definiscono le autorizzazioni concesse agli utenti.

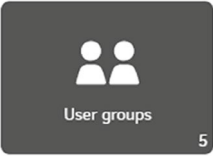

Gli utenti gestiscono l'impianto tramite il software Xesar. È possibile configurare il numero di utenti desiderato con autorizzazioni diverse, a seconda della funzione. Tali autorizzazioni diverse sono definite dai gruppi di utenti.

#### Vista di tutti i gruppi utenti predefiniti:

i gruppi di utenti predefiniti possono essere assegnati agli utenti. I gruppi di utenti predefiniti non possono essere eliminati.

Inoltre, un utente può essere assegnato a più gruppi di utenti.

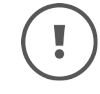

Tenete sempre a mente che: Assegnando un utente più gruppi di utenti, le autorizzazioni dell'utente in questione si sommano.

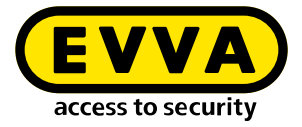

| Xesar > User groups          |             |                        |                             |     |
|------------------------------|-------------|------------------------|-----------------------------|-----|
| + csv xls                    |             |                        |                             |     |
| Entries 1 - 5 of 5 (5 total) |             |                        |                             | ¢ ? |
| A Name                       | Description | Number of active users | Number of deactivated users |     |
| Installation administrat     |             | 2                      | .0                          |     |
| Maintenance technicians      |             | 2                      | 0                           |     |
| Partition administrators     |             | 2                      | 0                           |     |
| Reception                    |             | 2                      | 0                           |     |
| System administrators        |             | 2                      | 0                           |     |

Sono disponibili i seguenti gruppi di utenti predefiniti:

#### Amministratore di sistema

può solo modificare le password degli utenti

#### Amministratore dell'installazione

dispone di tutte le autorizzazioni, ma non è autorizzato a modificare le password degli utenti

#### Il tecnico addetto alla manutenzione

dispone di autorizzazioni limitate, utili solo ai fini degli interventi di manutenzione

#### Gestore delle partizioni

dispone di autorizzazioni limitate, utili ai fini della gestione

#### Reception

dispone di autorizzazioni limitate, utili ai fini del ricevimento

Esempio di gruppo di utenti Amministratore dell'installazione Gli utenti di questo gruppo dispongono di tutte le autorizzazioni di lettura e modifica:

| Xesar > User groups > Installation administrator |
|--------------------------------------------------|
| ▲ User group                                     |
| Name *                                           |
| Description                                      |
| ▲ Authorisations                                 |
| ← General 🤄 Select reading 🗹 Select all          |
| ← Persons 🗹 Select reading 🗹 Select all          |
| ← Access points ① Select reading ⑦ Select all    |
| ✓ Zones (⑦ Select reading ⑦ Select all           |

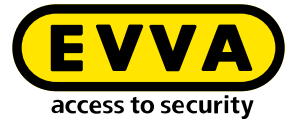

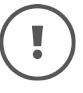

Le autorizzazioni dei gruppi di utenti predefiniti non possono essere modificate.

In caso di necessità, copiare un gruppo utenti predefiniti e modificarne le autorizzazioni. Salvare quindi il gruppo di utenti così creato con un nome significativo.

| Authorisations                                       | Le autorizzazio                  |
|------------------------------------------------------|----------------------------------|
| ← General 💦 Select reading 🗋 Select all              | del dashboard                    |
| ← Persons Select reading Select all                  | In ogni gruppo<br>seguenti autor |
| ← Access points □ Select reading □ Select all        | Autorizzazio                     |
| ✓ Zones □ Select reading □ Select all                | Tutte le aut                     |
| ← [dentification media 🛛 Select reading 🗌 Select all |                                  |
| ← Calendars Select reading Select all                |                                  |
| ✓ Time profiles                                      |                                  |
| ← Authorisation profiles Select reading Select all   |                                  |
| ← Access protocol                                    |                                  |
| System protocol     Select reading     Select all    |                                  |
| ✓ User                                               |                                  |
| ✓ Üsergroups                                         |                                  |
| ✓ Xesar-Tablet                                       |                                  |
| ← Coding stations  _ Select reading  _ Select all    |                                  |

oni sono raggruppate nei pulsanti .

o di autorizzazioni sono definite le rizzazioni:

- oni di lettura;
- orizzazioni.

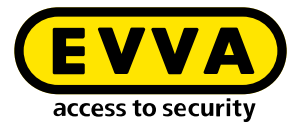

Esempio di gruppo di utenti singolo - Ingresso principale della reception con il gruppo di utenti Reception come base ① e ulteriori autorizzazioni di lettura e modifica come impostazioni personali:

| ▲ User group                                                                                                    |     |
|----------------------------------------------------------------------------------------------------|-----|
| - Name *                                                                                                    |     |
| Front desk Main Entrance                                                                                                    |     |
| - Description                                                                                                    |     |
| Front desk with additional authorisations                                                                                                    |     |
| Copy authorisations from                                                                                                    |     |
| Front desk                                                                                                    | × • |
|                                                                                                    |     |
| Authorisations                                                                                                    |     |
| <ul> <li>Authorisations</li> <li>✓ General Select reading Select all</li> <li>▲ Persons Select reading Select all</li> </ul>                            |     |
| Authorisations         General       Select reading         Select reading       Select all         Persons       Select reading         ViewAllPersons |     |

I gruppi di utenti predefiniti possono essere utilizzati come base per assegnare le autorizzazioni agli utenti.

Tuttavia, all'occorrenza è possibile anche creare nuovi gruppi di utenti personalizzati. In questo caso, rivolgersi all'ufficio tecnico di EVVA.

Opzione di assegnazione del profilo di autorizzazione:

Solo profili di autorizzazione selezionati possono essere assegnati dagli utenti ai corrispondenti gruppi di utenti.

#### Esempio:

Gli utenti del gruppo Reception possono, ad esempio, assegnare agli elementi di accesso solo i profili di autorizzazione per dipendente, tirocinante, addetto alle pulizie e turnista. Gli utenti degli altri gruppi di utenti possono inoltre assegnare a un elemento di accesso i profili di autorizzazione per dirigente e assistente, vigili del fuoco o chiave master generale.

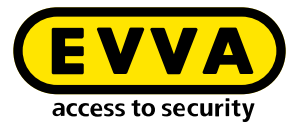

| $\frown$ Authorisation profiles that can be assigned by the users of this user group | ?   |
|--------------------------------------------------------------------------------------|-----|
| Select all                                                                           |     |
| ✓ Berechtigung 1                                                                     |     |
| ✓ Berechtigung 2                                                                     |     |
| ✓ Berechtigung 3                                                                     |     |
| ☑ Berechtigung 4                                                                     |     |
| √ Büro                                                                               |     |
| Fire brigade authorisation profile                                                   |     |
| Master key authorisation profile                                                     |     |
| Ξ                                                                                    | × 🗸 |

### 2.4 Utente

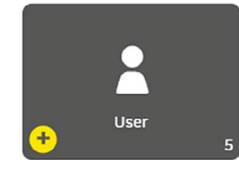

Gli utenti gestiscono l'impianto tramite il software Xesar. È possibile configurare il numero di utenti desiderato con autorizzazioni diverse, a seconda della funzione.

Un nuovo utente può essere creato selezionando l'icona **"Aggiungi**". Il numero di utenti creati sarà visibile nel riquadro "Utente".

Gli utenti sono anche persone che dispongono di autorizzazioni di accesso nell'impianto con gli elementi di accesso assegnati.

Tutti gli utenti creati vengono visualizzati nell'elenco riepilogativo degli utenti.

Gli utenti già predefiniti **su** (super amministratore) e **admin** (amministratore) durante la prima installazione, non possono essere modificati o eliminati.

• su

possiede solo l'autorizzazione di amministratore di sistema per modificare le password degli utenti

• admin

possiede tutte le autorizzazioni

| User groups            |                            |            |                      |                         |  |
|------------------------|----------------------------|------------|----------------------|-------------------------|--|
| Maintenance technician | Installation administrator | Front desk | System administrator | Partition administrator |  |

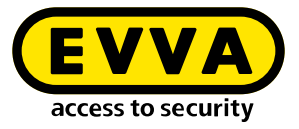

| + csv xls                                                    |                                                               |                                                                                            |                                                                                             |                                                                           |    |
|--------------------------------------------------------------|---------------------------------------------------------------|--------------------------------------------------------------------------------------------|---------------------------------------------------------------------------------------------|---------------------------------------------------------------------------|----|
| to active filter                                             |                                                               |                                                                                            |                                                                                             |                                                                           | 6  |
|                                                              |                                                               |                                                                                            |                                                                                             |                                                                           |    |
| tries 1 - 5 of 5 (S total)                                   |                                                               |                                                                                            |                                                                                             |                                                                           | ÷. |
|                                                              |                                                               |                                                                                            |                                                                                             |                                                                           | -  |
| User name                                                    | A Status                                                      | Last login                                                                                 | Last active                                                                                 | Login via                                                                 | -  |
| User name                                                    | Active                                                        | Last login<br>18/10/2021 14:08                                                             | Last active<br>18/10/2021 17 07                                                             | Login via<br>Xesar client                                                 |    |
| User name                                                    | Active                                                        | Last login<br>18/10/2021 14:08<br>05/11/2021 06:59                                         | Last active<br>18/10/2021 17:07<br>05/11/2021 07:47                                         | Login via<br>Xesar client<br>Xesar client                                 |    |
| User name<br>Empfang<br>Helmut<br>Wartungstechniker          | Status     Active     Active     Active     Active            | Last login<br>18/10/2021 14:08<br>05/11/2021 06:59<br>08/07/2021 13:28                     | Last active<br>18/10/2021 17:07<br>05/11/2021 07:47<br>08/07/2021 17:32                     | Login via<br>Xesar client<br>Xesar client<br>Xesar client                 | -  |
| User name<br>Impfang<br>Helmut<br>Vartungstecnniker<br>Idmin | Status     Active     Active     Active     Active     Active | Last login<br>18/10/2021 14:08<br>05/11/2021 06:59<br>08/07/2021 13:28<br>01/10/2021 17:10 | Last active<br>18/10/2021 17.07<br>05/11/2021 07.47<br>08/07/2021 17:32<br>29/10/2021 09:18 | Login via<br>Xesar client<br>Xesar client<br>Xesar client<br>Xesar client | -  |

#### Nuovo utente:

Se si desidera creare un nuovo utente, sono disponibili i seguenti campi di input:

I campi obbligatori sono contrassegnati con \*.

#### Nome utente

del nuovo utente, ad es. Amministratore 1

#### Descrizione

contenente ulteriori informazioni sul nuovo utente

#### Password

per l'accesso (login). Deve contenere almeno 6 caratteri, viene visualizzata una valutazione del relativo livello di sicurezza.

#### **Ripeti password**

Inserire nuovamente la password prescelta.

#### Gruppi di utenti

Selezione di gruppi di utenti predefiniti per l'utente. È necessario selezionare almeno un gruppo utenti.

#### Persona

(Questo campo apparirà dopo il primo salvataggio)

La funzione dell'utente può essere assegnata a una persona, ad es.: tecnico di manutenzione 1 > Paolo Rossi.

I riferimenti personali hanno valore puramente informativo e nessun effetto funzionale.

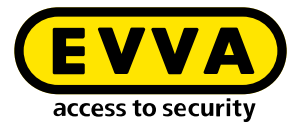

#### Stato

L'amministratore può impostare l'utente come attivo o non attivo. Gli utenti non attivi non possono effettuare l'accesso.

| Kesar ≻ User ≻ Add user    |   |
|----------------------------|---|
| ∼ User                     | ? |
| Username *                 | ] |
| Description                |   |
| Password *                 | ] |
| Veak<br>Confirm password * |   |
| User groups *              | ] |
| Status<br>Stative          |   |
| * •                        | ~ |

#### Scaricare configurazione

Verrà scaricato il relativo certificato utente (configurazione). Il certificato utente è indispensabile per eseguire azioni in modo protetto tramite l'interfaccia di sistema di terze parti (ad es.: importazione di dati personali tramite l'interfaccia di sistema di terze parti).

| Status                 |     |
|------------------------|-----|
| ☑ Active               |     |
| Last login             |     |
| 18/10/2021 14:08       |     |
| Download configuration |     |
| -                      | × 🗸 |

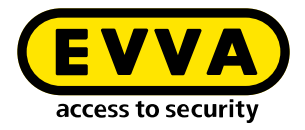

### 2.5 Calendario

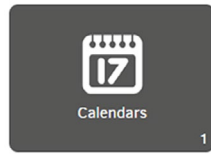

È possibile utilizzare la funzione calendario per gestire particolari ricorrenze quali festività o ferie aziendali nell'ambito di un anno di calendario. In queste ricorrenze cronologiche speciali possono essere applicate eccezioni. Il numero di calendari sarà visibile nel pulsante "Calendario".

È possibile definire un massimo di 5 calendari con un totale di 50 ricorrenze diverse.

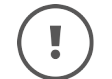

La stessa ricorrenza (ad es.: Natale) non può comparire in più calendari.

| Xesar > Calendars            |    |
|------------------------------|----|
| + csv xis                    |    |
| Entries 1 - 1 of 1 (1 total) | \$ |
| ▲ Name                       |    |
| Felertage bis 2035           |    |

| Ca                                                   | len  | dar   |     |   |   |       |     |   |        |         |    |         |   |    |    |    |    |     |    |    |    |    |     |    |      |      |    |    |    |    |     |     |     |        |         |    |
|------------------------------------------------------|------|-------|-----|---|---|-------|-----|---|--------|---------|----|---------|---|----|----|----|----|-----|----|----|----|----|-----|----|------|------|----|----|----|----|-----|-----|-----|--------|---------|----|
| AL.                                                  |      |       |     |   |   |       |     |   |        |         |    |         |   |    |    |    |    |     |    |    |    |    |     |    |      |      |    |    |    |    |     |     |     |        |         |    |
| Eei                                                  | erta | ne ni | 203 | 5 |   |       |     |   |        |         |    |         |   |    |    |    |    |     |    |    |    |    |     |    |      |      |    |    |    |    |     |     |     |        |         |    |
|                                                      |      | 90.01 |     | 4 |   |       |     |   |        |         |    |         |   |    |    |    |    |     |    |    |    |    |     |    |      |      |    |    |    |    |     |     |     |        |         |    |
|                                                      |      |       |     |   |   |       |     |   |        |         |    |         |   |    |    |    |    |     |    |    |    |    |     |    |      |      |    |    |    |    |     |     |     |        |         |    |
|                                                      |      |       | -   |   |   |       |     |   |        |         |    |         |   |    |    |    | 2  | 02  | 1  |    |    |    |     |    |      |      |    |    |    |    | 1   | Del |     | all la | - Indas |    |
|                                                      |      | it ye |     |   |   |       |     |   |        |         |    |         |   |    |    |    | -  | 02  |    | 1  | ·  |    |     |    |      |      |    |    |    |    |     | Dei | ete | an n   | Jiiuaj  | •  |
|                                                      | м    | т     | w   | т | F | s     | s   | м | т      | w       | т  | F       | s | s  | м  | т  | w  | т   | F  | s  | s  | м  | т   | w  | Т    | s    | s  | м  | т  | w  | т   | F   | s   | s      | м       | т  |
| m                                                    |      |       |     |   | 1 | 2     | 3   | 4 | 5      | 6       | 7  | а       | 0 | 10 | 11 | 12 | 13 | 14  | 15 | 15 | 17 | 18 | 19  | 20 | 21 2 |      | 24 | 25 | 26 | 27 | 20  | 20  | 30  | 31     |         |    |
| eb                                                   | 1    | 2     | 3   | 4 | 5 | 5     |     | 8 | 9      | 10      | 11 | 12      |   |    | 15 | 16 | 17 | 10  | 19 |    |    | 22 | 23  | 24 | 25 2 | 5 27 |    |    |    |    |     |     |     |        |         |    |
| tar                                                  | 1    | 2     | 3   | 4 | 5 | 6     |     | 8 | 9      | 10      | 11 | 12      |   | 14 | 15 | 16 | 17 | 18  | 19 |    |    | 22 | 23  | 24 | 25 2 | 5 27 |    | 29 | 30 | 31 |     |     |     |        |         |    |
|                                                      |      |       |     | 1 | 2 |       | - 4 | 5 | 6      | 7       | 8  | 9       |   |    | 12 | 13 | 14 | 15  | 16 |    |    | 19 | 20  | 21 | 22 2 | 3 24 | 25 | 26 | 27 | 28 | 29  | 30  |     |        |         |    |
| pr.                                                  |      |       |     |   |   |       |     | 3 | 4      | 5       | 6  | 7       | 8 | .9 | 10 | 11 | 12 | 13  | 14 |    | 16 | 17 | 18  | 19 | 20 2 | 1 22 |    | 24 | 25 | 25 | 27  | 28  | 29  | 30     | 31      |    |
| 4pr<br>1ay                                           |      | 1.    | 2   | 3 | 4 | 5     | 6   | 7 | 8      | 9       | 10 | 11      |   | 13 | 14 | 15 | 16 | 17  | 18 | 19 |    | 21 | 22  | 23 | 24 2 | 5 25 |    | 28 | 29 | 30 |     |     |     |        |         |    |
| apr<br>1ay<br>un                                     |      |       |     | 1 | 2 | 3     | 4   | 5 | 6      | 7       | 8  | 9       |   |    | 12 | 13 | 14 | 15  | 18 |    | 18 | 19 | 20  | 21 | 22 2 | 3 24 | 25 | 26 | 27 | 28 | 29  | 30  | 31  |        |         |    |
| ipr<br>tay<br>un<br>ul                               |      |       |     |   |   |       |     | 2 | 3      | 4       | 5  | 6       |   | 8  | 9  | 10 | 11 | 12  | 13 | 14 | 15 | 16 | 17  | 18 | 19 2 | 0 21 |    | 23 | 24 | 25 | 25  | 27  | 28  | 29     | 30      | 31 |
| day<br>un<br>ul                                      |      |       |     |   |   |       |     | 6 | 7      | 8       | 9  | 10      |   |    | 13 | 14 | 15 | 16  | 17 | 18 | 19 | 20 | 21  | 22 | 23 2 | 4 25 | 25 | 27 | 28 | 29 | 30  |     |     |        |         |    |
| un<br>ul<br>ul<br>ug                                 |      |       | 1   | 2 | 3 | -     |     |   |        |         |    |         |   |    |    |    |    |     |    | -  |    | 40 | 10  | -  | 22.0 |      |    |    | -  |    |     |     |     |        |         |    |
| Apr<br>May<br>Iun<br>Iul<br>Aug<br>Sep<br>Oct        |      |       | 1   | 2 | 3 | 4     | 3   | 4 | 5      | 6       | 7  | 8       | 9 | 30 | 11 | 12 | 13 | 1.4 | 10 |    |    | 10 | 1.2 | 20 |      |      |    | 25 | 20 | 27 | 222 | 22  |     |        |         |    |
| Apr<br>May<br>Iun<br>Iul<br>Aug<br>Sep<br>Oct<br>Vov | 1    | 2     | 1   | 2 | 3 | 4 2 8 | 3   | 4 | 5<br>9 | 6<br>10 | 7  | 0<br>12 | 9 | 10 | 11 | 12 | 13 | 10  | 19 |    |    | 22 | 23  | 24 | 25 2 | 5 27 | 28 | 25 | 30 | 27 | 20  | 20  |     |        |         |    |

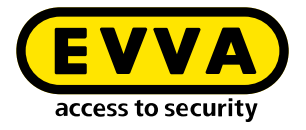

#### Importa calendario

I calendari esistenti possono essere importati in formato .ics o .csv e ulteriormente elaborati.

| ▲ Import calendar                                                                                                  |                |
|----------------------------------------------------------------------------------------------------|----------------|
| Drag & drop or click to select                                                                                     |                |
| Please note: This calendar will be replaced during the import process. CSV and iCalender (.ics) files can be used. |                |
|                                                                                                    | (Start import) |
| •                                                                                                    | × ×            |

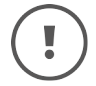

Non è possibile importare calendari in cui il giorno corrente riporti l'etichetta di ricorrenza.

### 2.6 Profili cronologici

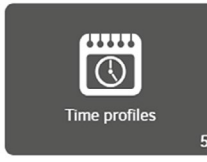

Nel riquadro Profili cronologici vengono definiti i profili temporali in Modalità ufficio (apertura automatica permanente per i componenti di accesso Xesar) nonché i profili cronologici per i profili di autorizzazione delle persone o degli elementi di accesso.

Inoltre, vengono definiti gli orari di chiusura automatica in Modalità ufficio manuale (apertura manuale permanente).

Se a un componente di accesso Xesar non viene assegnato un profilo cronologico in Modalità ufficio, l'accesso è consentito solo agli elementi di accesso autorizzati.

Se durante la creazione di un elemento di accesso non viene utilizzato alcun profilo cronologico, su questo elemento di accesso non viene applicata alcuna limitazione temporale di accesso. L'elemento di accesso dispone pertanto di un accesso permanente.

#### Modalità ufficio

In Modalità ufficio, Xesar prevede l'apertura permanente automatica e programmata dei componenti di accesso Xesar. In questa modalità, inoltre, i componenti Xesar

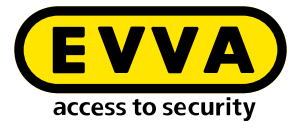

consentono l'accesso nella finestra temporale predefinita anche senza l'utilizzo di elementi di accesso.

Esempio:

Un esercizio commerciale è aperto al pubblico dalle 08:00 alle 16:00. Il profilo cronologico in Modalità ufficio è impostato dalle 08:00 alle 16:00.

Questo significa che con questo profilo cronologico, l'accesso al locale commerciale attraverso la porta d'ingresso sarà fruibile da chiunque dalle 8:00 alle 16:00 senza l'utilizzo di alcun elemento di accesso. Il componente di accesso Xesar **attiverà** automaticamente l'accesso alle 8:00 e lo **disattiverà** nuovamente alle 16:00.

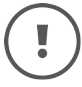

La Modalità ufficio può essere terminata manualmente in qualsiasi momento con un elemento di accesso autorizzato.

#### Shop Mode (modalità negozio):

Shop Mode è un'estensione della Modalità ufficio. In questo caso, la Modalità ufficio non verrà avviata automaticamente all'orario predefinito, ma solo dopo un'identificazione effettuata con un elemento di accesso autorizzato.

Esempio:

Per un esercizio commerciale è stato impostato in modalità ufficio con una finestra temporale compresa tra le ore 08:00 e le ore 16:00.

Inoltre, sul componente di accesso Xesar della porta di ingresso è attivato Shop Mode.

Se un dipendente con elemento di accesso autorizzato è in ritardo e non è presente nel negozio entro le ore 08:00, la porta di ingresso rimane chiusa indipendentemente da Modalità ufficio. La Modalità ufficio verrà avviata solo quando il dipendente arriverà presso l'esercizio commerciale (anche dopo le 08:00) e aprirà il locale con il proprio elemento di accesso autorizzato.

Questo impedirà l'apertura automatica della Modalità ufficio quando nell'esercizio commerciale non è presente nessun dipendente.

#### Modalità ufficio manuale:

La Modalità ufficio manuale, Xesar prevede l'attivazione manuale di una autorizzazione permanente dei componenti di accesso Xesar. Sia il rispettivo componente di accesso Xesar che il rispettivo elemento di accesso devono essere autorizzati per la funzione tramite il profilo di autorizzazione. La Modalità ufficio manuale può essere impostata selezionando le voci di menu **Punti di installazione** e **Profili di autorizzazione**.

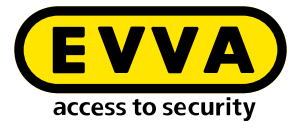

La Modalità ufficio manuale viene attivata avvicinando due volte un elemento di accesso autorizzato al componente di accesso Xesar. Si riceverà la conferma visiva e acustica (vedi capitolo "Segnalazione di eventi").

La Modalità ufficio manuale viene terminata automaticamente all'ora di chiusura definita o manualmente avvicinando nuovamente due volte l'elemento di accesso autorizzato al componente di accesso Xesar. Si riceverà la conferma visiva e acustica (vedi capitolo "Segnalazione di eventi").

#### Attivare la Modalità ufficio manuale e Shop Mode:

>> Aprire Xesar > Punti di installazione > Ingresso principale

| Manual Office Mode                              |
|-------------------------------------------------|
| ${box{if $\nabla$}}$ Enable Manual Office Mode |
| Shon Mode                                       |
| Shop Houe                                       |
| ✓ Activate Shop Mode                            |
|                                                 |

#### >> Aprire Xesar > Profili di autorizzazione > Utente

| ar >          | Authoris           | ation profile  | \$ > | Berechtigung Bür |
|---------------|--------------------|----------------|------|------------------|
| Ger           | neral data         |                |      |                  |
| - Nai<br>Bere | ne *<br>chtigung B | üro            |      |                  |
| Desc          | ription            |                |      |                  |
| Ma            | nual Offic         | e Mode         |      |                  |
| 1             | Enable Mar         | nual Office Mo | ode  |                  |

#### Vista dei profili cronologici:

| (esar > Time profiles         |                  |                                                |          |
|-------------------------------|------------------|------------------------------------------------|----------|
| Add Office Mode time profile  | Add time profile | csv xis                                        |          |
| No active filter              |                  |                                                | <u>~</u> |
| ntries 1 - 7 of 7 (7 total)   |                  |                                                | \$       |
| Name                          | 🔺 Туре           | Description                                    |          |
| Mitarbeiter                   | Authorisation    | Mitarbeiter der Fa. EVVA                       |          |
| Office Mode Fa. EVVA Eingänge | Office Mode      | Daueröffnung für Normalarbeitozeit Mitarbeiter |          |
| Office Zeiten Verkaufslokal   | Office Mode      | Offnungszeiten EVVA Verkaufslokal              |          |
| Reinigung                     | Authorisation    | Zutritt für Reinigungsfirma                    |          |
| Schicht 1                     | Authorisation    | Zutritt für Schichtarbeiter 1                  |          |
| Schicht 2                     | Authorisation    | Zutritt für Schichtarbeiter 2                  |          |
| Schlent 3                     | Authorisation    | Zutritt für Schichtarbeiter 1                  |          |

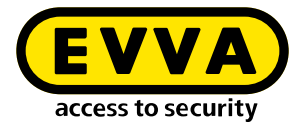

### 2.6.1 Aggiunta di un profilo cronologico in Modalità ufficio

La funzione di apertura permanente si applica ai componenti di accesso Xesar.

L'accesso sarà possibile senza autorizzazione negli orari predefiniti. Il componente di accesso Xesar sarà quindi predisposto per aprire la porta in tali orari.

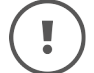

È possibile definire un massimo di 24 serie temporali.

Complessivamente, si possono aggiungere al massimo 5 diversi finestre temporali o punti cronologici per giorno della settimana o calendario.

|   | Error while saving                                                                           |
|---|----------------------------------------------------------------------------------------------|
| ! | In total, a maximum of 5 different time slots or times per weekday or calendar can be added. |
|   | $\bigcirc$                                                                                   |

Esempio di apertura al pubblico in orario di ufficio:

Dal lunedì al venerdì dalle 8:00 alle 12:00 e dalle 13:00 alle 18:00 e di sabato dalle 8:00 alle 12:00.

| series |                      |        |                                              |            |           |       |
|--------|----------------------|--------|----------------------------------------------|------------|-----------|-------|
|        |                      | (      | Access                                       | times      |           | \$    |
|        |                      | C      | 9:00 - 12                                    | :00, 13:00 | 0 - 17:00 | â     |
|        |                      |        |                                              |            |           | Ê     |
| 🗌 Su   | O Mo                 | 🗌 Tu   | We                                           | 🗌 Th       | 🗌 Fr 🗹 Sa | ×     |
| from   | 08:00                |        |                                              | to         | 12:00     | â     |
|        | series<br>Su<br>from | series | series 6<br>C<br>C<br>Su Mo Tu<br>from 08:00 | series     | series    | eries |

Le eccezioni delle serie temporali definiscono eventuali deviazioni rispetto alle serie temporali stesse, quali giorni festivi ai quali si applicano orari di accesso diversi o divieti di accesso.

Nessuna serie temporale significa che durante le festività predefinite nel calendario, non sarà possibile l'accesso. Saranno visualizzati tutti i calendari esistenti.

| ▲ Time slot series exceptions |                     |  |  |  |  |  |
|-------------------------------|---------------------|--|--|--|--|--|
| ♦ Calendars                   | Access times        |  |  |  |  |  |
| national holidays till 2035   | No time slot series |  |  |  |  |  |

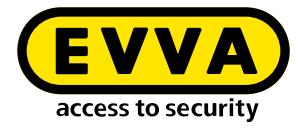

#### Serie di punti cronologici:

Le serie di punti cronologici rappresentano gli orari in cui termina automaticamente la Modalità ufficio manuale (apertura permanente manuale). Questo garantirà che quando la Modalità ufficio è avviata manualmente, la stessa venga disattivata con certezza all'orario predefinito.

La Modalità ufficio manuale può essere attivata solo per i componenti di accesso Xesar predefiniti avvicinando due volte l'elemento di accesso autorizzato al componente di accesso Xesar.

È possibile impostare fino a 35 serie temporali.

#### Esempio:

Orario di chiusura automatica dal lunedì al venerdì alle ore 20:00

| Days                 | Closing time | \$ |
|----------------------|--------------|----|
| Su Mo Tu We Th Er Sa | 20:00        | 습  |

#### Eccezione delle serie di punti cronologici:

Durante le ricorrenze o le festività pubbliche l'orario di chiusura può essere modificato.

| <ul> <li>Time series exceptions</li> </ul> |              |  |
|--------------------------------------------|--------------|--|
| Days                                       | Closing time |  |
| national holidays till 2035                | 20:00        |  |
|                                            |              |  |

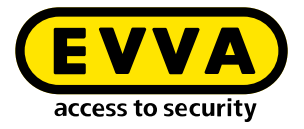

### 2.6.2 Aggiungi profilo cronologico

I profili cronologici possono essere aggiunti per persone ed elementi di accesso.

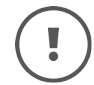

È possibile definire un massimo di 24 serie temporali.

#### Autorizzazione limitata:

Esempi di orari di accesso per i dipendenti: Dal lunedì al venerdì dalle 7:00 alle 19:00 e sabato dalle 7:00 alle 13:00.

| Define time slo    | ot series |       |        |             |           |   |   |
|--------------------|-----------|-------|--------|-------------|-----------|---|---|
| Days               |           |       | \$ A   | ccess times |           |   | ¢ |
| 10, Tu, We, Th, Fr |           |       | 07:0   | 00 - 19:00  |           |   | â |
|                    |           |       |        |             |           |   | Û |
| Weekly:            | 🗌 Su      | O Mo  | 🗆 Tu 🛛 | We Th       | 🗹 Fr 🗌 Sa | 1 | × |
|                    | from      | 07:00 |        | to          | 13:00     | â |   |
|                    |           |       |        |             |           | + |   |

#### Eccezioni serie temporali:

Le eccezioni delle serie temporali definiscono eventuali deviazioni rispetto alle serie temporali stesse, quali giorni festivi ai quali si applicano orari di accesso diversi o divieti di accesso.

Nessuna serie temporale significa che durante le festività predefinite nel calendario, non sarà possibile l'accesso. Saranno visualizzati tutti i calendari esistenti.

| Calendars                  | Access times        |  |
|----------------------------|---------------------|--|
| ational holidays till 2035 | No time slot series |  |

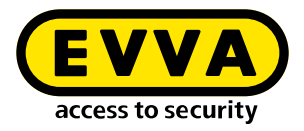

### 2.7 Punti di installazione

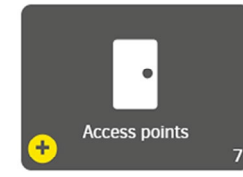

Tutti i punti di installazione dei componenti di accesso all'interno di un impianto vengono creati e definiti nel riquadro Punti di installazione. Un punto di installazione può essere rappresentato da una porta o da un'altra applicazione, ad es.: ascensore.

Elenco dei punti di installazione:

#### Stato online:

descrive se un componente è abilitato alla connessione online e se è collegato al software Xesar

#### ID:

Identificazione univoca (denominazione), ad es. numero stanza come da pianta edificio

#### Nome:

Nome o denominazione univoca, ad es. Ingresso principale

#### **Descrizione:**

Descrizione libera del punto di installazione finalizzata ad offrire una spiegazione più dettagliata, ad es.: accesso principale, via di fuga al punto di raccolta

#### Tipo:

Definibile liberamente, ad es. porta vetrata, armadietto o porta automatica

#### Tipo di componente:

componente montato nel punto di installazione

#### Stato nel ciclo di vita:

descrive lo stato attuale del componente ad es. preparato per l'aggiunta

#### Ultima modifica di stato:

Ora dell'ultima sincronizzazione del componente con il software Xesar

#### Stato batteria:

Visualizzazione dello stato batteria del componente: Pieno o vuoto

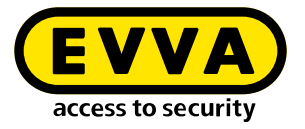

#### Attività di manutenzione:

mostra le attività di manutenzione aperte del punto di installazione, ad es. Configurazione, rimozione, aggiunta di componenti, aggiornamento FW

#### Nome del tablet Xesar:

Nome del tablet con attività di manutenzione sincronizzata aperta del punto di installazione

| esar > Access p       | oints     |           |                                |               |                |                              |                                |                | Piez                | se synchronise from Xesar tablet |
|-----------------------|-----------|-----------|--------------------------------|---------------|----------------|------------------------------|--------------------------------|----------------|---------------------|----------------------------------|
| +                     | xx        |           |                                |               |                |                              |                                |                |                     |                                  |
| No active filter      |           |           |                                |               |                |                              |                                |                |                     | <u>~</u>                         |
| ntries 1 - 29 of 29 ( | 29 total) |           |                                |               |                |                              |                                |                |                     | ¢ (                              |
| Contine status        | • 10      | A Name    | Description                    | • type        | Component type | Component status             | Synced at                      | Rattery status | Maintenance task    | Name of the Xesar tablet         |
| Not connectable       | 10003     | BUID 1    | Buro 1                         | Tur           | <b>_</b>       | Prepared for accing          | 2021+11+17116:06:20 285877     |                | Acd component       |                                  |
| Nat connectable       | 300022    | Động 10   | Búro Hr. Bauer                 | Tür           | <b>-</b>       | Prepared for adding          | 2021-11-15715-44:13.051757     |                | Apd component       |                                  |
| liat corrrectable     | 20004     | Búro 2    | 800.2                          | T2/           | <b>_</b>       | Configuration up to bate     | 2021-11-10712:28:52:721396     |                | No maintenance task |                                  |
| ist connectable       | 10005     | Non 3     |                                | τor           | <u>_</u>       | Configuration not up to pase | 2021-11-17715:54:54:412395     |                | Configure component |                                  |
| Nat connectable       | 30005     | Dúro 4    | 80ro 4                         | 70r           | 2              | Prepareo for adding          | 2021-00-17716:51:13.002796     |                | Apd component       |                                  |
| Nat connected         | 32001     | Eingang 1 | Haupteingang Wienerberggasse 3 | Automatik Tur | 6              | Configuration up to date     | 2021-11-10[12:28:52:52:52:5011 |                | No maintenance task |                                  |
| lat connectable :     | 30002     | Ergang 2  | Nebereingang Selengasse55      | Glastör       | •              | Prepared for adding          | 2021-10-28718 25 17.656368     |                | Apd component       |                                  |
| lat connectable       | 30015     | Fertigun  | Fortigung 1                    | T2            |                | Prepareo for adding          | 2021-06-17716:51:15.402025     |                | App component       |                                  |

### 2.7.1 Aggiungi punto di installazione

Selezionare il componente di accesso desiderato.

| nonent                   |                                                                                                    |                                                                                                    |                                                                                                    |                                                                                                    |                                                                                                    |
|--------------------------|----------------------------------------------------------------------------------------------------|----------------------------------------------------------------------------------------------------|----------------------------------------------------------------------------------------------------|----------------------------------------------------------------------------------------------------|----------------------------------------------------------------------------------------------------|
| iponene                  |                                                                                                    |                                                                                                    |                                                                                                    |                                                                                                    |                                                                                                    |
| nandle                   |                                                                                                    |                                                                                                    |                                                                                                    |                                                                                                    |                                                                                                    |
| handle                   |                                                                                                    |                                                                                                    |                                                                                                    |                                                                                                    |                                                                                                    |
| escutcheon               |                                                                                                    |                                                                                                    |                                                                                                    |                                                                                                    |                                                                                                    |
| cylinder                 |                                                                                                    |                                                                                                    |                                                                                                    |                                                                                                    |                                                                                                    |
| wall reader              |                                                                                                    |                                                                                                    |                                                                                                    |                                                                                                    |                                                                                                    |
| control unit with 2 wall | readers                                                                                                |                                                                                                    |                                                                                                    |                                                                                                    |                                                                                                    |
| online wall reader       | $\sim$                                                                                                 |                                                                                                    |                                                                                                    |                                                                                                    |                                                                                                    |
|                          | andle<br>andle<br>scutcheon<br>ylinder<br>rall reader<br>ontrol unit with 2 wall r<br>nine wall reader | andle    andle   andle  andle   andle   andle  andle | andie andie | andie andie andi | andie andie andi |

### 2.7.2 Descrizione del punto di installazione

Se si desidera creare un nuovo punto di installazione, sono disponibili i seguenti campi di input:

I campi obbligatori sono contrassegnati con \*.

#### ID:

identificazione univoca (denominazione), ad es. numero stanza come da pianta edificio

#### Nome:

nome univoco o denominazione, ad es. Ingresso principale

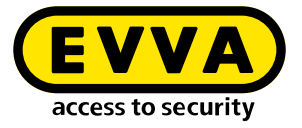

#### **Descrizione:**

descrizione libera del punto di installazione finalizzata ad offrire una spiegazione più dettagliata, ad es.: accesso principale, via di fuga al punto di raccolta in Corso Umberto

#### Tipo di punto di installazione:

definibile liberamente, ad es. porta vetrata, armadietto o porta automatica

| Access point |  |
|--------------|--|
| ID *         |  |
|              |  |
| Name *       |  |
|              |  |
| Description  |  |
|              |  |

#### Durata dell'apertura:

definisce l'intervallo temporale durante il quale il componente di accesso EVVA concederà l'accesso dopo l'autorizzazione prima che si disattivi nuovamente (blocco). La corrispondente durata di apertura è **breve** o **lunga**. La durata di apertura viene definita per la rispettiva persona o il relativo elemento di accesso e l'autorizzazione viene attivata per il componente di accesso.

L'assegnazione della durata di apertura alla persona o all'elemento di accesso avviene tramite le impostazioni delle persone e degli elementi di accesso.

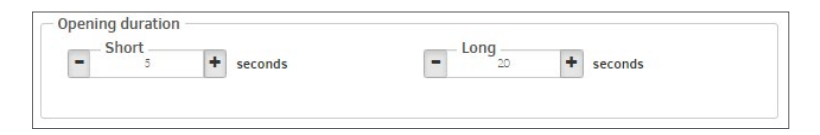

#### **Profilo cronologico:**

selezione del profilo cronologico in Modalità ufficio

#### **Registrazione:**

definizione della modalità di registrazione degli eventi di accesso e della durata della registrazione dei dati

#### Modalità ufficio manuale:

la modalità è attiva o non attiva

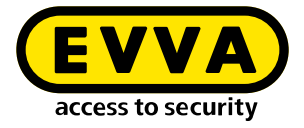

#### Shop Mode:

la modalità è attiva o non attiva

| Office Mode Fa. EVVA Eingänge | x   ~     |
|-------------------------------|-----------|
| Logging Day                   | s<br>30 + |
| Manual Office Mode            |           |
| 🗹 Enable Manual Office Mode   |           |
| Shop Mode                     |           |
| Activate Shop Mode            |           |

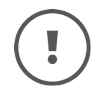

**Modalità ufficio** è l'apertura permanente a tempo del componente di accesso. Nell'intervallo temporale predefinito (ad es.: orario di apertura al pubblico), l'accesso sarà possibile senza autorizzazione.

**Shop Mode** viene avviato solo quando un elemento di accesso autorizzato viene avvicinato al componente di accesso.

### 2.8 Zone

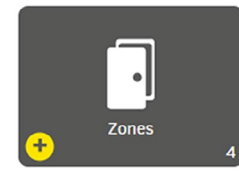

I punti di installazione possono essere raggruppati in zone. Questo risulta utile quando punti di installazione diversi condividono le stesse caratteristiche quali le stesse autorizzazioni o suddivisioni organizzative come ad esempio reparti o parti dell'edificio.

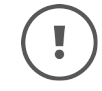

Per ciascun sistema (partizione) è possibile definire liberamente non più di 95 zone.

La zona di installazione viene generata automaticamente quando viene creato l'impianto. Quest'ultima comprende tutte le posizioni di installazione e non può essere né modificata né eliminata.

Se questa zona viene selezionata per un profilo di autorizzazione, saranno interessati tutti i punti di installazione.

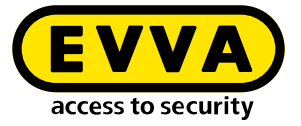

L'importazione di un sistema Xesar 2.2 con 96 zone non può essere effettuata. Pertanto rimuovere una zona nel sistema Xesar 2.2 prima dell'importazione.

| esar > Zones<br>+ csv xls |                      |                 |
|---------------------------|----------------------|-----------------|
| No active filter          |                      | <del>~</del>    |
| ntries 1 - 8 of 8 (8 tota |                      | ¢               |
| Name                      | Description          | Number of acces |
| 1. OG                     | alle Türen 1.0G      | 6               |
| 2. OG                     | alle Türen 2. OG     | 8               |
| Aussentüren               | alle EVVA Außentüren | 3               |
| Büros                     | alle Büros           | 3               |
| EG                        | alle Türen EG        | 7               |
| Fertigung                 | alle Fertigungstüren | 3               |
| Installation              |                      | 29              |
| Spinde                    | alle Spinde          | 3               |

Esempio di vista della zona Uffici: I campi obbligatori sono contrassegnati con \*.

#### Nome:

.

Denominazione della zona

#### **Descrizione:**

Ulteriori informazioni sul nome

#### Punti di installazione:

Visualizzazione dei punti di installazione selezionati

| Zone                                                                                                    |                               |                                                      |                                      |                                                                 |
|----------------------------------------------------------------------------------------------------|-------------------------------|------------------------------------------------------|--------------------------------------|-----------------------------------------------------------------|
| - Name *<br>Būros                                                                                                    |                               |                                                      |                                      |                                                                 |
| Description —<br>alle Büros                                                                                                    |                               |                                                      |                                      |                                                                 |
| llter:                                                                                                    | media Persons                 |                                                      |                                      |                                                                 |
|                                                                                                    |                               |                                                      |                                      |                                                                 |
| Access points                                                                                                    |                               |                                                      |                                      |                                                                 |
|                                                                                                    |                               |                                                      |                                      |                                                                 |
| intries 1 - 5 of 5 (5 t                                                                                                    | otal)                         |                                                      |                                      |                                                                 |
| ntries 1 - 5 of 5 (5 t                                                                                                    | otal)<br>• Name               | Description                                          | Ф Туре                               | Component type                                                  |
| (Access points     (5 v     (5 v   | • Name Būro 10                | Description     Büro Hr. Bauer                       | ♦ Type<br>Tür                        | Component type                                                  |
| ID003                                                                                                    | O Name     Buro 10     Buro 1 | Description     Biro Hr. Bauer     Biro 1            | Tur       Tür                        | Component type     C-     C-                                    |
| <ul> <li>Access points</li> <li>Intries 1 - 5 of 5 (5 t)</li> <li>ID</li> <li>ID</li> <li>ID0022</li> <li>ID003</li> <li>ID004</li> </ul>                                                                                                    |                               | Description     Buro Hr. Bauer     Buro 1     Buro 2 | • Type       Tür       Tür       Tür | Component type     C-     C-     C-     C-                      |
| (ccess points     (5 to 5 (5 to 10)     (10)     (10)     (10)     (10)     (10)     (10)     (10)     (10)     (10)     (10)     (10)     (10)     (10)     (10)     (10)     (10)     (10)     (10)     (10)     (10)     (10)     (10)     (10)     (10)     (10)     (10)     (10)     (10)     (10)     (10)     (10)     (10)     (10)     (10)     (10)     (10)     (10)     (10)     (10)     (10)     (10)     (10)     (10)     (10)     (10)     (10)     (10)     (10)     (10)     (10)     (10)     (10)     (10)     (10)     (10)     (10)     (10)     (10)     (10)     (10)     (10)     (10)     (10)     (10)     (10)     (10)     (10)     (10)     (10)     (10)     (10)     (10)     (10)     (10)     (10)     (10)     (10)     (10)     (10)     (10)     (10)     (10)     (10)     (10)     (10)     (10)     (10)     (10)     (10)     (10)     (10)     (10)     (10)     (10)     (10)     (10)     (10)     (10)     (10)     (10)     (10)     (10)     (10)     (10)     (10)     (10)     (10)     (10)     (10)     (10)     (10)     (10)     (10)     (10)     (10)     (10)     (10)     (10)     (10)     (10)     (10)     (10)     (10)     (10)     (10)     (10)     (10)     (10)     (10)     (10)     (10)     (10)     (10)     (10)     (10)     (10)     (10)     (10)     (10)     (10)     (10)     (10)     (10)     (10)     (10)     (10)     (10)     (10)     (10)     (10)     (10)     (10)     (10)     (10)     (10)     (10)     (10)     (10)     (10)     (10)     (10)     (10)     (10)     (10)     (10)     (10)     (10)     (10)     (10)     (10)     (10)     (10)     (10)     (10)     (10)     (10)     (10)     (10)     (10)     (10)     (10)     (10)     (10)     (10)     (10)     (10)     (10)     (10)     (10)     (10)     (10)     (10)     (10)     (10)     (10)     (10)     (10)     (10)     (10)     (10)     (10)     (10)     (10)     (10)     (10)     (10)     (10)     (10)     (10)     (10)     (10)     (10)     (10)     (10)     (10)     (10)     (10)     (10)     (10)     (10)     (10)     (10)     (10 |                               | Description     B0ro Hr. Bauer     B0ro 1     B0ro 2 | Type Tör Tör Tör Tör Tör Tör Tör     | Component type     C-     C-     C-     C-     C-     C-     C- |

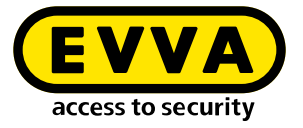

#### Selezione dei punti di installazione:

Selezionare i punti di installazione della zona attivando il campo nella prima colonna.

| ► Ac   | cess points               |           |                        |               |                |
|--------|---------------------------|-----------|------------------------|---------------|----------------|
| No     | active filter             |           |                        |               | ~              |
| 1      |                           |           |                        |               |                |
| Entrie | s 1 - 10 of 28 (28 total) |           |                        |               |                |
|        | ¢ ID                      | A Name    | Description            | 🗣 Туре        | Component type |
|        | ID003                     | Būro 1    | Büro 1                 | Tür           | <b>C</b> -     |
|        | ID0022                    | Būro 10   | Büro Hr. Bauer         | Tür           | <b>C</b>       |
|        | ID004                     | Büro 2    | Büro 2                 | Tür           | <b>C</b> -     |
| ✓      | ID005                     | Büro 3    |                        | Tür           | <b>C</b> -     |
|        | ID006                     | Būro 4    | Bûro 4                 | Tür           | <b>C</b> _     |
|        | ID001                     | Eingang 1 | Haupteingang Wienerber | Automatik Tür | 0              |
|        | ID002                     | Eingang 2 | Nebeneingang Seilergas | Glastür       | •              |

### 2.9 Profili di autorizzazione

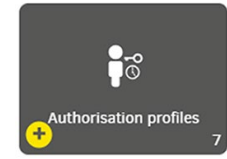

I profili di autorizzazione descrivono le limitazioni di accesso spaziali e temporali per gli elementi di accesso. Questi elementi di accesso possono essere assegnati a persone. Ciò significa che una persona in possesso di un elemento di accesso avrà accesso solo ai punti di installazione e alle zone predefiniti nel profilo di autorizzazione ed esclusivamente negli orari stabiliti. L'accesso sarà negato in altri punti di installazione e al di fuori degli orari predefiniti.

Un profilo di autorizzazione può essere assegnato a più elementi di accesso (ad es. tutte le persone all'interno di un reparto con le stesse autorizzazioni).

A ciascun elemento di accesso è possibile assegnare un unico profilo di autorizzazione. Oltre a questo profilo di autorizzazione, è possibile assegnare a ciascun elemento di accesso un massimo di 3 autorizzazioni individuali con profili cronologici per punti di installazione o zone. (Questo è necessario per accedere p.e.agli armadietti.)

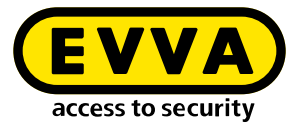

Se a un profilo di autorizzazione non sono stati assegnati punti di installazione o zone, nell'elenco riepilogativo e precisamente nella colonna **Stato autorizzazioni** comparirà la dicitura **No**.

| Xesar > Authorisation profiles |                                            |                      |
|--------------------------------|--------------------------------------------|----------------------|
| + csv xis                      |                                            |                      |
| No active filter               |                                            | <del>、</del>         |
| Entries 1 - 6 of 6 (6 total)   |                                            | \$ ?                 |
| ▲ Name                         | Description                                | Authorisation status |
| Empfang                        | für alle Empfangsmitarbeiter               | Yes                  |
| Handwerker                     | für Mitarbeiter Fa. Baufix                 | Yes                  |
| Mitarbeiter                    | alle Verkaufsmitarbeiter                   | Yes                  |
| Praktikant                     | für alle Praktikanten                      | Yes                  |
| Reinigung                      | für alle Mitarbeiter der Fa. Sauber & Rein | Yes                  |
| Schichtarbeiter                | für alle Schichtarbeiter der Spätschicht   | Yes                  |

#### Profilo di autorizzazione:

I campi obbligatori sono contrassegnati con \*.

#### Nome:

Nome del profilo di autorizzazione, ad es. Turnista

#### **Descrizione:**

Ulteriori informazioni sul nome, ad es. solo per turnista con turni di notte

#### Modalità ufficio manuale:

Se è attivata la Modalità ufficio manuale, tutte le persone o gli elementi di accesso hanno l'autorizzazione di attivare la Modalità ufficio manuale sui componenti di accesso autorizzati.

#### Profilo cronologico standard:

Selezionabile dai profili cronologici

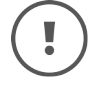

Per il profilo cronologico standard, possono essere utilizzati solo profili cronologici con un massimo di 12 finestre temporali.

| sar > Authorisation profiles > Schichtarbeiter |   |                                                                                                |   |
|------------------------------------------------|---|------------------------------------------------------------------------------------------------|---|
| Seneral data                                   |   |                                                                                                | ? |
| - Name *                                       |   |                                                                                                | _ |
| Schichtarbeiter                                |   |                                                                                                |   |
| Description                                    |   |                                                                                                |   |
| für alle EVVA Schichtarbeiter                  |   |                                                                                                | 1 |
| Manual Office Mode                             |   |                                                                                                |   |
| Enable Manual Office Mode                      |   |                                                                                                |   |
| Default time profile                           |   |                                                                                                |   |
| Permanent access                               | ~ | The default time profile applies to the individual authorisations of an<br>access medium, too. |   |

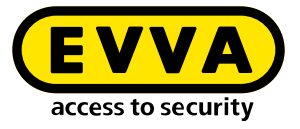

#### Selezione dei punti di installazione:

| ▲ Ac   | cess points                       |              |             |              |            |                      |
|--------|-----------------------------------|--------------|-------------|--------------|------------|----------------------|
| No     | active filter                     |              |             |              |            | <u>~</u>             |
| Entrie | <b>)</b><br>es 1 - 4 of 4 (4 tota | al)          |             |              |            |                      |
|        | ▲ ID                              | Name         | Description | \$ Туре      | Componen   | Time profile         |
|        | EG-001                            | Nebeneingang |             | Tür          | <b>J</b>   | Reinigung X V        |
|        | EG-002                            | Haupteingang |             | Automatiktür | 6          | Permanent access     |
|        | OG1-001                           | Büro Verkauf |             | Tür          | <b>Ç</b> _ | βchicht 1 <b>Χ ν</b> |
|        | UG-001                            | Lager 1      |             | Stahltür     | Ţ          | Permanent access     |

#### Accesso ai punti di installazione selezionati:

| <ul> <li>Access poin</li> </ul> | ts           |             |         |           |              |       |
|---------------------------------|--------------|-------------|---------|-----------|--------------|-------|
| <u>/</u>                        |              |             |         |           |              |       |
| Entries 1 - 2 of 2              | 2 (2 total)  | Description | \$ Type | Component | Time profile |       |
| EG-001                          | Nebeneingang |             | Tür     | Ē-        | Reinigung    | ×   ~ |
| 0G1-001                         | Būro Verkauf |             | Tor     |           | Schicht 1    | XV    |

### 2.10 Persone

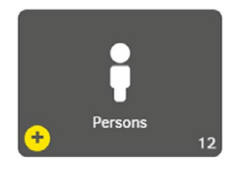

Il riquadro "Persone" definisce tutte le informazioni rilevanti sulle persone autorizzate all'interno del sistema. Alle persone presenti in un impianto possono essere assegnati uno o più elementi di accesso con profili di autorizzazione diversi.

Le persone possono anche essere utenti con relativi diritti (in base al corrispondente gruppo di utenti).

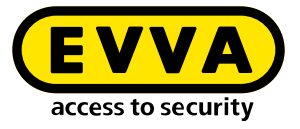

#### Visualizzazione elenco persone:

| + csv            | xis           |       |                        |                               |          |                             |
|------------------|---------------|-------|------------------------|-------------------------------|----------|-----------------------------|
| No active fil    | ter           |       |                        |                               |          | <u>-</u>                    |
| ntries 1 - 10 of | 18 (18 total) |       |                        |                               |          | ¢ (                         |
| Last name        | ▲ First n     | \$ ID | Number of access media | Default authorisation profile | External | Not up to date access media |
| Bauer            | Lukas         | NA003 | 0                      | Handwerker                    | Yes      | No                          |
| Berger           | Leon          | NA011 | 0                      | Handwerker                    | Yes      | No                          |
| Eder             | Julian        | NA014 | 0                      | Reinigung                     | Yes      | No                          |
| Flocher          | Fablan        | NA015 | 0                      | Handwerker                    | Yes      | No                          |
| Fuchs            | Sebastian     | NA013 | 0                      | Praktikanten                  | Yes      | No                          |
| Gruber           | David         | NA001 | 1                      | Praktikanten                  | Yes      | Yes                         |
| Habicht          | Hugo          | НиНа  | 0                      | Schichtarbeiter               | No       | No                          |
| Hofer            | Felix         | NA010 | 0                      | Reinigung                     | Yes      | No                          |
| Huber            | Maximilian    | NA002 | 0                      | Reinigung                     | Yes      | No                          |
| Leitner          | Simon         | NA012 | 0                      | Schichtarbeiter               | Yes      | No                          |

I campi obbligatori sono contrassegnati con \*.

#### Nome:

Nome della persona

#### Cognome:

Cognome della persona

#### ID:

Sigla della persona, ad es. le iniziali

#### Numero di elementi di accesso emessi:

Numero di elementi di accesso assegnati alla persona

#### Profilo di autorizzazione standard:

La selezione dei profili di autorizzazione viene scritta come profilo di autorizzazione standard sull'elemento di accesso assegnato alla persona.

#### Esternamente:

**Sì** – Il record dei dati personali viene gestito da un sistema di terze parti tramite una propria interfaccia di sistema.

No – Gestione manuale del record dati personali nel software Xesar

#### Elementi di accesso non aggiornati:

**Sì** – Almeno un elemento di accesso della persona non è aggiornato e deve essere aggiornato avvicinandolo al lettore murale online Xesar o appoggiandolo sulla stazione di codifica.

(Il pulsante di stato **Elementi di identificazione non aggiornati** sul dashboard è evidenziato in giallo.)

**No** – Tutti gli elementi di accesso della persona sono aggiornati; non è necessario avvicinarli al lettore murale online Xesar o appoggiarli sulla stazione di codifica.

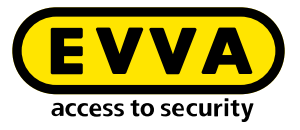

### 2.10.1 Aggiunta di persone

| Parsan                    |     |     |
|---------------------------|-----|-----|
| Person                    |     |     |
| First name *              |     |     |
|                           |     |     |
|                           |     |     |
| Last name *               |     |     |
|                           |     |     |
| ID                        |     |     |
|                           |     |     |
| Authorisation profile     |     |     |
| Opening duration          |     |     |
| Short                     |     | × ~ |
|                           |     |     |
| Logging<br>Don't save     | × v |     |
| External                  |     |     |
| No                        |     |     |
| Number of energy and in ( |     |     |
| 0                         |     |     |
|                           |     |     |
|                           |     |     |

I campi obbligatori sono contrassegnati con \*.

#### Nome:

Nome della persona

#### Cognome:

Cognome della persona

#### ID:

Sigla della persona, ad es. le iniziali

#### Profilo di autorizzazione:

La selezione dei profili di autorizzazione viene scritta come profilo di autorizzazione standard sull'elemento di accesso assegnato alla persona.

#### Durata dell'apertura:

La durata dell'apertura può essere **Breve** o **Lunga** e viene attivata per il componente di accesso quando gli viene autorizzato l'accesso.

#### **Registrazione:**

Tipo di registrazione degli eventi: l'accesso può non essere registrato, l'accesso può essere registrato illimitatamente, l'accesso può essere registrato per un periodo di tempo limitato.

#### Durata:

Se è stata definita una registrazione temporanea, immettere la relativa durata in giorni.

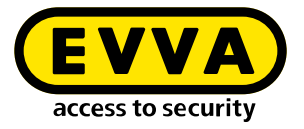

#### Esternamente:

**Sì** - Il record dati personali viene gestito da un sistema di terze parti tramite la propria interfaccia.

No - Gestione manuale del record dati personali nel software Xesar

#### Numero di elementi di accesso emessi:

Numero di elementi di accesso assegnati alla persona

### 2.11 Elementi di accesso

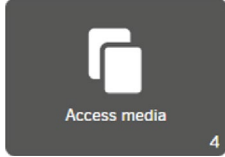

Gli elementi di accesso vengono utilizzati per aprire le porte in presenza di autorizzazioni esistenti e per trasportare i dati di sicurezza specifici del sistema tra i componenti di accesso e il software di gestione tramite la rete virtuale XVN (rete virtuale Xesar).

### 2.11.1 Elemento di identificazione nuovo

Quando un nuovo elemento di accesso viene posizionato sulla stazione di codifica, viene visualizzato il seguente campo di input:

| New access medium | - |
|-------------------|---|
|                   |   |
| ID                |   |
|                   |   |

#### ID:

(L'identificatore o l'etichetta non è un campo obbligatorio)

È possibile assegnare all'elemento di accesso una denominazione (ad es. garage di Paolo Rossi, Visitatore 1 o Sala 23).

L'assegnazione o la modifica di un ID è possibile in qualsiasi momento e può essere effettuata nella vista dettagliata dell'elemento di accesso all'interno del software Xesar.

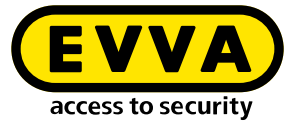

L'identificativo di un elemento di accesso non viene reso anonimo se l'accesso (riferimento personale) non deve essere registrato. Ciò significa che l'identificativo non deve indicare alcun riferimento personale, ad es. Paolo Rossi. Questa identificazione è di responsabilità dell'utente che assegna gli ID per gli elementi di accesso.

Affinché l'ID dell'elemento di accesso venga visualizzato nell'elenco degli eventi, è necessario assegnarlo a una persona. In caso di elementi di accesso con autorizzazione per vigili del fuoco o chiave master generale, se non vengono assegnati ad una persona specifica, è necessario creare una persona "vigili del fuoco" o "chiave master generale" e assegnarla di conseguenza.

Dopo la conferma, comparirà un'altra pagina con i campi di input e di visualizzazione che seguono:

| tatus:                              |   |  |
|-------------------------------------|---|--|
| Validity period (access medium)     |   |  |
| 17/11/2021 17:10 - 01/12/2021 19:10 |   |  |
| Validity duration                   |   |  |
| ✓ Use default value – 14 + Days     |   |  |
| Person                              |   |  |
| David, Gruber (NA001) X             | ~ |  |
| Authorisation profile               |   |  |
| Praktikanten X                      | ~ |  |
| Begin of authorisation              |   |  |
| begin of dudions dion               |   |  |

I campi obbligatori sono contrassegnati con \*.

#### Stato:

Stato aggiornato per quanto riguarda la validità e l'attualità.

#### Durata validità:

Selezione dell'intervallo temporale entro il quale l'elemento di accesso deve essere nuovamente aggiornato tramite il lettore murale online Xesar o la stazione di codifica (prolungamento della validità).

#### Durata validità:

Informazioni sul periodo di validità dell'elemento di accesso.

#### • Valore standard:

Viene definito nelle impostazioni di sicurezza generali.

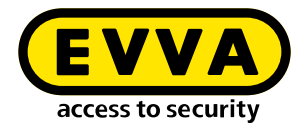

#### • Individuale:

Impostabile da 1 a 7300 giorni (circa 20 anni)

#### Persona:

L'elemento di accesso può essere assegnato a una persona configurata. A una persona possono essere assegnati più elementi di accesso.

**Elemento di accesso (elemento sostitutivo)** - Il campo viene visualizzato solo in caso di nuovo elemento di accesso:

per creare un elemento sostitutivo, l'elemento di accesso da sostituire della persona selezionata in precedenza, viene selezionato qui con il suo profilo di autorizzazione.

#### Profilo di autorizzazione:

Selezione del profilo di autorizzazione desiderato

#### Data di inizio dell'autorizzazione:

Punto cronologico per la data di inizio dell'autorizzazione dell'elemento di accesso. Tale momento potrebbe anche essere riferito al futuro, ad es.: per prenotazioni alberghiere.

#### Data di fine dell'autorizzazione:

La data di fine dell'autorizzazione e della validità dell'elemento di accesso (ad es. fine dello stage).

Trascorso questo periodo, la validità dell'elemento di accesso non può più essere prolungata.

#### Autorizzazioni individuali:

Oltre a un profilo di autorizzazione è possibile assegnare a un elemento di accesso fino a 3 autorizzazioni individuali aggiuntive.

È possibile definire 3 punti di installazione o zone con un profilo cronologico diverso.

| Access point / zone |   | Time profile     |   |   |
|---------------------|---|------------------|---|---|
| €_ Büro 5           | + | Permanent access | ~ |   |
| Access point / zone |   | Time profile     |   |   |
| Fertigung 6         | * | Permanent access | ~ | e |
| Access point / zone |   | Time profile     |   |   |
| 1- Lager 1          | - | Permanent access | - | _ |

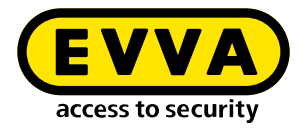

### 2.11.2 Elemento di accesso esistente

Appoggiando un elemento di accesso esistente sulla stazione di codifica, comparirà la seguente finestra di input:

#### Stato elemento di accesso:

| N. | Stato                                                                                       | Visualizzazione       | Spiegazione                                                                                                    |
|----|---------------------------------------------------------------------------------------------|-----------------------|----------------------------------------------------------------------------------------------------|
| 1  | Elemento di accesso chiuso in modo<br>non sicuro                                            | ×                     | Sono ancora presenti punti di instal-<br>lazione non sicuri                                                                                 |
| 2  | Elemento di accesso chiuso in modo<br>sicuro                                                | *                     | Non sono più presenti punti di instal-<br>lazione non sicuri                                                                                |
| 3  | Elementi di accesso non autorizzati                                                         | $\overline{\bigcirc}$ | All'elemento di accesso non è stata<br>assegnata nessuna autorizzazione                                                                     |
| 4  | Attualmente valido                                                                          | $\bigcirc$            |                                                                                                    |
| 5  | Attualmente non valido                                                                      | $\overline{\bigcirc}$ |                                                                                                    |
| 6  | Elemento di accesso attualmente<br>valido. Non lo sarà più dopo l'aggior-<br>namento        | <ul> <li>-</li> </ul> |                                                                                                    |
| 7  | Elemento di accesso attualmente<br>non valido. Lo diventerà dopo l'ag-<br>giornamento       | <ul><li>→</li></ul>   |                                                                                                    |
| 8  | Elemento di accesso attualmente<br>non valido con una durata validità<br>riferita al futuro | -                     |                                                                                                    |
| 9  | Elemento di accesso disattivato                                                             | *                     | L'elemento di accesso è stato disatti-<br>vato. Non sono più presenti punti di<br>installazione non sicuri e il calendario<br>è irrilevante |

#### Durata validità:

Selezione dell'intervallo cronologico entro il quale l'elemento di accesso deve essere nuovamente aggiornato tramite il lettore murale online Xesar o la stazione di codifica (prolungamento della validità).

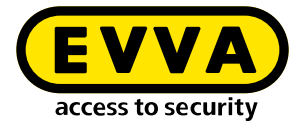

#### Durata di validità:

Informazioni sul periodo di validità dell'elemento di accesso.

- Valore standard: Viene definito nelle impostazioni di sicurezza generali.
- Individuale: Impostabile da 1 a 7300 giorni (circa 20 anni)

#### Persona:

Persona a cui è assegnato questo elemento di accesso

#### Inizio dell'autorizzazione:

Da questo momento l'elemento di accesso risulta valido o soggetto ad aggiornamento dell'autorizzazione

#### Fine dell'autorizzazione:

A partire da questo momento, l'elemento di accesso non risulta più valido o soggetto ad aggiornamento dell'autorizzazione

| )                                                          |             |        |
|------------------------------------------------------------|-------------|--------|
| Validity period (access mediu<br>7/11/2021 17:10 - 01/12/2 | 021 19:10   |        |
| Validity duration                                          |             |        |
| ${box{if}}$ Use default value                             | - 14 + Days |        |
| Person                                                     |             |        |
| avid, Gruber (NA001)                                       | ×           | $\sim$ |
| Authorisation profile                                      |             |        |
| raktikanten                                                | ×           | ~      |
| Begin of authorisation                                     |             |        |
| 7/11/2021 17:10                                            |             | ×      |

#### Autorizzazioni individuali:

Per 3 punti di installazione o zone è possibile assegnare autorizzazioni individuali all'elemento di accesso (ad es. per un armadio guardaroba personale o un posto auto in garage).

#### **Ritira:**

Facendo clic sul pulsante **Ritira**, l'elemento di identificazione viene ritirato. Tutte le impostazioni, ad eccezione dell'ID, verranno eliminate. (La funzione viene utilizzata, ad es., per gli elementi di accesso dei dipendenti che lasciano l'azienda.)

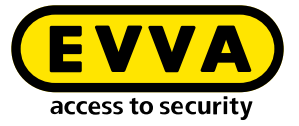

| 1 |           |   |
|---|-----------|---|
|   | $\square$ | 1 |
|   | M/        |   |
| L |           | ∕ |
|   | $\sim$    |   |

Gli elementi di accesso possono essere riutilizzati. Pertanto l'ID dell'elemento di accesso non deve contenere nessun dato personale.

| Access point / zone | * | Shift worker     | × |
|---------------------|---|------------------|---|
| Access point / zone |   | Time profile     |   |
| Fertigung 3         | - | Permanent access |   |
| Access point / zone |   | Time profile     |   |
| Werkstatt 1         | ~ | Permanent access |   |
|                     |   |                  |   |
|                     |   |                  |   |

#### Protocollo emissione:

Facendo clic sul pulsante **Protocollo emissione**, viene generato il protocollo emissione dell'elemento di accesso in formato .pdf con tutti i dati rilevanti. Il file pdf può essere stampato e confermato con la firma del destinatario alla consegna dell'elemento di accesso.

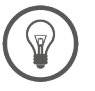

In caso di modifiche delle autorizzazioni, creare un nuovo registro di emissione.

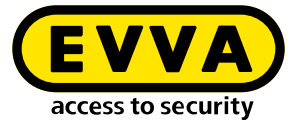

| 21, 18:52                  | Xesar - Fa. E                                | VVA.           |  |
|----------------------------|----------------------------------------------|----------------|--|
| Xesar                      |                                              |                |  |
| Issuing protocol           |                                              |                |  |
| Installation name:         | Fa. EVVA                                     |                |  |
| First name of the person:  | David                                        |                |  |
| Last name of the person:   | Gruber                                       |                |  |
| ID person:                 | NA001                                        |                |  |
| ID access medium:          | KA008                                        |                |  |
| Opening duration:          | Short<br>Don't save                          |                |  |
| Logging:                   |                                              |                |  |
| Duration of logging:       | _                                            |                |  |
| Authorisation interval:    | 17/11/2021 16:45 - 2                         | 0/11/2021 18:4 |  |
| Validity duration:         | 14 days                                      |                |  |
| Authorisation profile:     | Praktikanten                                 |                |  |
| All authorisations:        | Access points                                | Time profi     |  |
|                            | Zones<br>Installation                        | Time profi     |  |
| Individual authorisations: | Access point / zone<br>Fertigung 2<br>Būro 1 | Time profi     |  |
| Date issued:               | 17/11/2021 18:49                             |                |  |
| Issued by:                 | Helmut                                       |                |  |
| Issuance:                  |                                              |                |  |
| Signature                  |                                              |                |  |
| Revocation:                |                                              |                |  |
| Signature                  |                                              |                |  |
| and All Sold and Sold of   |                                              |                |  |
|                            |                                              |                |  |
|                            |                                              |                |  |

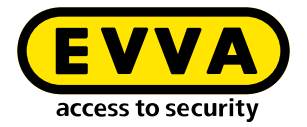

### 2.12 Aggiunta di un componente di accesso

I componenti di accesso vengono consegnati in stato di fabbrica. Per il funzionamento nell'impianto Xesar è necessario aggiungere il componente di accesso all'impianto.

Dopo aver definito il punto di installazione all'interno del software Xesar, il componente di accesso è pronto per essere inserito nell'impianto.

| ▲ ID  | Name      | Description      | Type          | Compone    | Component status          |
|-------|-----------|------------------|---------------|------------|---------------------------|
| ID001 | Eingang 1 | Haupteingang Wi  | Automatik Tür | 6          | Prepared for installation |
| ID002 | Eingang 2 | Nebeneingang Sei | Glastür       | <b>6</b> - | Prepared for installation |
| ID003 | Büro 1    | Büro 1           | Tür           | <b>C</b>   | Prepared for installation |

Per aggiungere un componente di accesso viene generata all'interno del software Xesar un'attività di configurazione,

che viene sincronizzata con il tablet Xesar e, a partire da Xesar 3.1, eseguita dal tablet Xesar tramite sincronizzazione senza fili sul componente di accesso G2.1. Nei componenti di accesso più vecchi, la sincronizzazione viene eseguita tramite cavo di collegamento. www.evva.com